# İŞYERİ EĞİTİMİ VE STAJ OTOMASYONU KULLANIM KILAVUZU

## SISTEME GIRIŞ

#### Otomasyon WEB adresi: staj.ozal.edu.tr

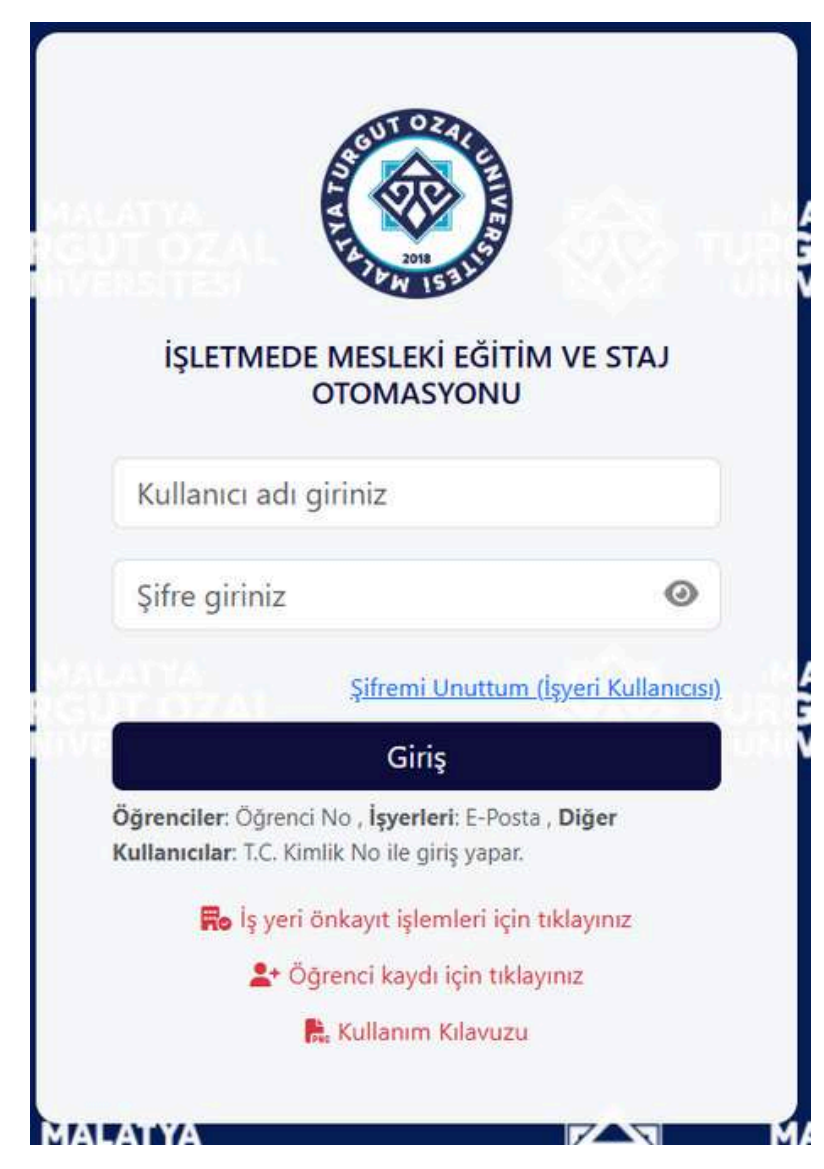

### Bütün kullanıcılar tek ara yüzden giriş yapabilirler.

Kullanıcı Adı Bilgisi: Öğrenci kullanıcısı: öğrenci numarası İşyeri kullanıcısı: sisteme kayıtlı e-posta adresi Admin,Akademik birim, Bölüm, Denetçi, Sigorta Girişleri kullanıcısı: TC Numarası

#### Şifre bilgisi:

Öğrenci kullanıcısı: Kayıt olunan şifre ile İşyeri kullanıcısı: İlk girişte sisteme kayıtlı cep telefonu numarası(Başında O ve arada ()- karakterleri olmadan), ileriki aşamalarda düzenleyeceği yeni şifre ile sisteme giriş yapacaklardır. Akademik birim, Bölüm, Denetçi, Sigorta Girişleri kullanıcısı: Üst kullanıcının tanımladığı şifre(Yeni kullanıcı tanımlandığında tanımlanan şifre ilk girişte kullanılır) Admin:Üniversitenin belirleyeceği şifre ile

## 1) ADMİN KULLANICISI

#### A)Yönetim İşlemleri

#### a) Akademik Birim Ekle

| ۲                             | MALATYA TURGUT ÖZAL ÜNİVERSİTESİ<br>İşyeri Eğitimi ve Staj Otomasyonu |       |                                         |       |                   |  |
|-------------------------------|-----------------------------------------------------------------------|-------|-----------------------------------------|-------|-------------------|--|
| 👽 YÖNETİCİ PANELİ             | 1                                                                     |       | 🗒 Fakülteler                            |       |                   |  |
| Prof.Dr                       |                                                                       |       |                                         |       |                   |  |
| B Yönetim                     |                                                                       | ⊕ Fa  | akülte Ekle                             |       |                   |  |
| 🗒 Akademik Birim Ekle         |                                                                       | -2-11 |                                         |       |                   |  |
| 🏝 Akademik Kullanıcı Ekle     |                                                                       | Fak   | ülte Adı:                               |       |                   |  |
| 🚓 Bölüm Ekle                  |                                                                       | _     |                                         |       |                   |  |
| ← Şifre Ata                   |                                                                       | 0     | ) Kaydet                                |       |                   |  |
| 毘 İşyeri Durum                |                                                                       |       |                                         |       |                   |  |
| 回 Görüş/İstek                 | 1                                                                     | ID    | Ad                                      | Aktif | İşlem             |  |
| 9 Proje Önerileri             |                                                                       | 1     | Mühendislik ve Doğa Bilimleri Fakültesi | ~     | 🖍 Düzenle 🔋 🗑 Sil |  |
| 🗈 İşyeri Protokolünü Düzenle  | 2                                                                     | 2     | Sağlık Bilimleri Fakültesi              | 1     | 🖍 Düzenle 📔 Sil   |  |
| 🗈 Kullanım Kılavuzunu Düzenle |                                                                       | 3     | Sanat Tasarım ve Mimarlık Fakültesi     | ~     | 🖍 Düzenle 📲 Sil   |  |
|                               | 4                                                                     | 4     | Sosyal ve Beşeri Bilimler Fakültesi     | ~     | 🖍 Düzenle 📔 🖬     |  |
|                               | Y                                                                     |       |                                         |       | - ·               |  |

Burada yeni fakülteler ekleyebilir,mevcut fakülteleri görebilir,fakülteleri silebilir ve aşağıdaki gibi fakültelerin aktiflik durumunu ve ismini düzenleyebilirler.

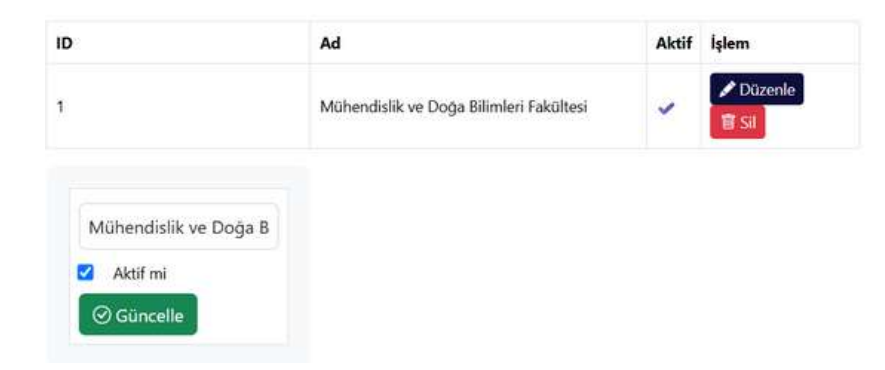

#### b)Akademik Kullanıcı Ekle

| ۲                             | MALATYA TURGUT ÖZAL ÜNİVERSİTESİ<br>İşyeri Eğitimi ve Staj Otomasyonu |   | ΒĢ |
|-------------------------------|-----------------------------------------------------------------------|---|----|
| 👽 YÖNETİCİ PANELİ             |                                                                       |   |    |
| Prof.Dr. The Classific        | Akademik Birim Kullanicisi Ekle                                       |   |    |
| g Yönetim                     | Ad                                                                    |   |    |
| 昂 Akademik Birim Ekle         | 2 Soyad                                                               |   |    |
| よ Akademik Kullanıcı Ekle     | TC Kimlik No                                                          |   |    |
| ಕೆ Bölüm Ekle                 |                                                                       |   |    |
| ► Şifre Ata                   | leleton                                                               |   |    |
| 평 İşyeri Durum                | E-posta                                                               |   |    |
| 回 Görüş/İstek                 | 👷 Ünvan Seçiniz                                                       | ~ |    |
| Proje Önerileri               | A Sifre                                                               |   |    |
| 🗈 İşyeri Protokolünü Düzenle  | • ymr                                                                 |   |    |
| 🗈 Kullanım Kılavuzunu Düzenle | Fakülte Fakülte Seçiniz                                               | ~ |    |
|                               | S Kaydet                                                              |   |    |

Burada her fakülte için akademik birim kullanıcısı oluşturabilir, kayıtlı akademik kullanıcıları görüntüleyebilir ve silme işlemi yapabiliriz.

#### 😤 Kayıtlı Akademik Kullanıcılar

| Ad          | Soyad | E-posta     | Fakülte                                 | Ünvan     | İşlem |
|-------------|-------|-------------|-----------------------------------------|-----------|-------|
| <u>مسمد</u> | بدانت | <del></del> | Mühendislik ve Doğa Bilimleri Fakültesi | Prof. Dr. | 🗊 Sil |

#### c)Bölüm Ekle

|                               |   | MALATYA TURGUT ÖZAL<br>İşyeri Eğitimi ve Staj Otor | ÜNİVERSİTESİ<br>nasyonu |       | C∋ Çıkış |
|-------------------------------|---|----------------------------------------------------|-------------------------|-------|----------|
| 🗇 YÖNETİCİ PANELİ             |   |                                                    |                         |       |          |
| & Prof.Dr                     |   |                                                    | 반 Bolum Ekle            |       |          |
| 🖁 Yönetim 🔨                   |   | Fakülte Seç                                        |                         |       |          |
| 🗒 Akademik Birim Ekle         |   | Mühendislik ve Doğa Bilimleri Fakültesi            |                         | ~     |          |
| ♣• Akademik Kullanıcı Ekle    |   | Bölüm Adı                                          |                         |       |          |
| ൺ Bölüm Ekle                  |   |                                                    |                         |       |          |
| 🖛 Şifre Ata                   |   | Aktif Olarak Ekle                                  |                         |       |          |
| 🗒 İşyeri Durum                |   |                                                    | 🛇 Bölüm Ekle            |       |          |
| 🔎 Görüş/İstek                 |   |                                                    |                         |       |          |
| 🎐 Proje Önerileri             |   |                                                    |                         |       |          |
| 🖻 İşyeri Protokolünü Düzenle  |   | )<br>三 N                                           | Aevcut Bölümler         |       |          |
| 🔁 Kullanım Kılavuzunu Düzenle |   |                                                    |                         |       |          |
|                               | # | Bölüm Adı                                          | Durum                   | İşlem |          |
|                               | 1 | Yazılım Mühendisliği                               | Aktif                   | 置 Sil |          |
|                               | 2 | Bilgisayar Mühendisliği                            | Aktif                   | 💼 Sil |          |

Bu kısımda fakültelere yeni bölüm ekleyebilir,fakültelere ait mevcut bölümleri görüntüleyebilir ve var olan bölümleri silme işlemi yapılabilir.

#### d)Şifre Ata

| 🗇 YÖNETİCİ PANELİ         | I Sifre Atama (Ad  | lmin Paneli)       |                   |             |
|---------------------------|--------------------|--------------------|-------------------|-------------|
| 🏖 Prof.Dr. Tanya Tanu     | çin ciritania (ria |                    |                   |             |
| 🖁 Yönetim 🔨               | Rol Seç            | Ad Soyad           |                   |             |
| 🗒 Akademik Birim Ekle     | Tüm Roller         | ✓ Ad Soyad ile ara | <b>Y</b> Filtrele |             |
| 🏝 Akademik Kullanıcı Ekle | Ad Soyad           | E-posta            | Rol               | İşlem       |
| ൺ Bölüm Ekle              |                    |                    | Admin             | ← Şifre Ata |
| 🕶 Şifre Ata               |                    |                    | Akademik          | - Sifre Ata |
|                           |                    |                    | 7 House of the    | - Şille Ata |

| Şifre Ata:            |             |
|-----------------------|-------------|
| Yeni Şifre            | İslem       |
| У Yeni Şifre (Tekrar) | Sifre Ata   |
| n                     | ► Şifre Ata |
| s Güncelle İptal      | ← Şifre Ata |

Burada da eğer kullanıcılar parolalarını unutursa üst yetkiliye ulaşıyor ve tekrar şifre ataması yapılabiliyor.

#### e)İşyeri Durum

| 🗄 Yönetim                 | ^ |   | 🗒 İşyeri Durum G    | üncelleme |                    |  |
|---------------------------|---|---|---------------------|-----------|--------------------|--|
| 🖪 Akademik Birim Ekle     |   |   |                     |           |                    |  |
| よ Akademik Kullanıcı Ekle |   | E | mail                | Durum     | İşlem              |  |
| အီး Bölüm Ekle            |   | - | <del>سال ر</del> ما | aktif     | 🖋 Güncelle 🛙 🗑 Sil |  |
| 🗢 Şifre Ata               |   |   |                     | aktif     |                    |  |
| 毘 İşyeri Durum            |   |   |                     |           | Güncelle 🗑 Sil     |  |
| 回 Görüş/İstek             |   |   |                     |           |                    |  |
| 🥊 Proje Önerileri         |   |   |                     |           |                    |  |

| Email | Durum       | İşlem |   |
|-------|-------------|-------|---|
|       | Yeni Durum: |       | × |
|       | Aktif       |       | ~ |
|       | Aktif       |       |   |
|       | Pacif       |       |   |

Bu sayfada işyerlerinin durumu güncellenebiliyor.Pasif seçilirse artık işyerleri listelenmez.Direkt işyeri silme işlemi de yapılabilir.

### f)Görüş/İstek

| etim ^                   | Görüs ve İstekler                |         |              |         |           |
|--------------------------|----------------------------------|---------|--------------|---------|-----------|
| ademik Birim Ekle        |                                  |         |              |         |           |
| cademik Kullanıcı Ekle   | İşyeri Adı                       | Görüş   | Durum        | Dosya   | İşlem     |
| blüm Ekle                | Malatya Turgut Özal Üniversitesi | <b></b> | Kabul Edildi | 🗈 İndir | C Güncell |
| re Ata                   |                                  |         |              |         |           |
| eri Durum                |                                  |         |              |         | 🗑 Sil     |
| üş/İstek                 | Dijital Dönüşüm Ofisi            | -       | İnceleniyor  | lindir  | C Güncell |
| e Önerileri              |                                  |         |              |         |           |
| i Protokolünü Düzenle    |                                  |         |              |         | 🗊 Sil     |
| lanım Kılavuzunu Düzenle |                                  |         |              |         |           |

| İşyeri Adı                 | Görüş                    | Durum | Dosya |   |
|----------------------------|--------------------------|-------|-------|---|
| Malatya Turgut Özal Üniver | Site<br>Yeni Durum:      |       |       | × |
|                            | Kabul Edildi             |       | ~     | ) |
| Dijital Dönüşüm Ofisi      | Beklemede<br>Inceleniyor |       |       |   |
|                            | Kabul Edildi             |       |       |   |
|                            | Reddedildi               |       |       |   |

Bu sayfada işyerlerinin belirttiği görüş ve istekler listeleniyor.Görüş ve isteklerde ek dosya varsa indirilebilir ve işyerinin bu görüş/istek durumu güncellenebilir ve silinebilir durumdadır.

#### g)Proje Önerileri

| Yönetim ^                    | Proje Önerileri                  |             |           |           |         |
|------------------------------|----------------------------------|-------------|-----------|-----------|---------|
| kademik Birim Ekle           |                                  |             |           |           | 1       |
| Akademik Kullanıcı Ekle      | İşyeri                           | Proje Alanı | Proje Adı | Durum     | İşlem   |
| ölüm Ekle                    | Malatya Turgut Özal Üniversitesi | -           |           | Onaylandı | Q Detay |
| Şifre Ata                    |                                  |             |           |           | 🗐 Sil   |
| İşyeri Durum                 |                                  |             |           |           |         |
| Görüş/İstek                  |                                  |             |           |           |         |
| Proje Önerileri              |                                  |             |           |           |         |
| ) İşyeri Protokolünü Düzenle |                                  |             |           |           |         |
|                              |                                  |             |           |           |         |

| 🅊 Proje Önerile        | 🗹 Proje Detayı ve Durum Güncelle | × |          |
|------------------------|----------------------------------|---|----------|
| İşyeri                 | Proje Alan:                      |   |          |
| Malatya Turgut Özal Ür | Proje Adı:                       |   | Q. Detay |
|                        | Proje Konusu:                    |   | 窗 Sil    |
|                        | İşbirliği Talebi:                |   |          |
|                        | Dosya: PDF Görüntüle             |   |          |
|                        | Yeni Durum:                      |   |          |
|                        | Onaylandı                        | ~ |          |
|                        | 🖉 Durumu Güncelle                |   |          |
|                        |                                  |   |          |

Burada işyerlerinin proje önerileri listeleniyor. Detay butonu ile projenin tam detayı görüntülenebilir ve ek dosya yüklenmişse indirilebilir.Proje önerileri silinebiliir.

#### h)İşyeri Protokolünü Düzenle

| 👽 YÖNETİCİ PANELİ             |                                   |  |
|-------------------------------|-----------------------------------|--|
| ی Prof.Dr. ت من ا             |                                   |  |
| Bo Yönetim ^                  | Işyeri Protokolü Yükle / Güncelle |  |
| 🐻 Akademik Birim Ekle         | Mevcut Protokol: Görüntüle        |  |
| よ Akademik Kullanıcı Ekle     | PDF Dosyasını Seçiniz:            |  |
| கூ Bölüm Ekle                 | Dosya Seç Dosya seçilmedi         |  |
| ← Şifre Ata                   | Yükle                             |  |
| 毘 İşyeri Durum                |                                   |  |
| 同 Görüş/İstek                 |                                   |  |
| 🗣 Proje Önerileri             |                                   |  |
| İşyeri Protokolünü Düzenle    |                                   |  |
| 🖻 Kullanım Kılavuzunu Düzenle |                                   |  |

Burada işyerleri için yüklenen protokol yönetici tarafından güncellenebilir ve mevcut protokol görüntülenebilir.

#### i)Kullanım Kılavuzunu Düzenle

|                              | MALATYA TURGUT ÖZAL ÜNİVERSİTESİ<br>İşyeri Eğitimi ve Staj Otomasyonu | 🕞 Çıkış |
|------------------------------|-----------------------------------------------------------------------|---------|
| 🕣 YÖNETİCİ PANELİ            |                                                                       |         |
| & Prof.Dr.                   |                                                                       |         |
| B Yönetim ^                  | 🕈 Kullanım Kılavuzu Güncelle                                          |         |
| 🛱 Akademik Birim Ekle        | Res Yeni PDF Yükle                                                    |         |
| よ Akademik Kullanıcı Ekle    | Dosya Seç Dosya seçilmedi                                             |         |
| க் Bölüm Ekle                |                                                                       |         |
| ← Şifre Ata                  |                                                                       |         |
| 🗒 İşyeri Durum               | Mevcut Kilavuz:                                                       |         |
| ■ Görüş/İstek                |                                                                       |         |
| 🔮 Proje Önerileri            |                                                                       |         |
| 🗈 İşyeri Protokolünü Düzenle |                                                                       |         |
| Kullanım Kılavuzunu Düzenle  |                                                                       |         |

Burada yönetici kullanım kılavuzunu güncelleyebilir ve mevcut kullanım kılavuzunu görüntüleyebilir.

### 2)AKADEMİK BİRİM KULLANICISI

#### A)Bölüm İşlemleri

a)Bölüm Ekle/Düzenle

|                                                      |     | MALATYA TURGUT ÖZAL ÜNİVERSİTESİ<br>İşyeri Eğitimi ve Staj Otomasyonu | <b>⊡</b> Çıkı |
|------------------------------------------------------|-----|-----------------------------------------------------------------------|---------------|
| 🗢 AKADEMİK PANE                                      | Ĺ   |                                                                       |               |
| Mühendislik ve Doğa<br>Bilimleri Fakültesi - Prof. I | Dr. | Bölümler                                                              |               |
| க Bölüm İşlemleri                                    | ^   | Yazılım Mühendisliği                                                  |               |
| 🗒 Bölüm Ekle / Düzenle                               |     | Bilgisayar Mühendisliği                                               |               |
| 💄 Personel Ekle / Düzenle                            |     |                                                                       |               |
| 🖸 Dönem İşlemleri                                    | ~   | Biyomühendislik                                                       |               |
| 🕼 İşyeri İşlemleri                                   | ~   | Elektrik Elektronik Mühendisliği                                      | ]             |
| % Not Ağırlıkları                                    | ~   | İnşaat Mühendisliği                                                   |               |
| Sigorta Personeli                                    | ~   | Mühendislik Temel Bilimleri                                           |               |
| 🖙 Şifre İşlemleri                                    | ~   |                                                                       |               |
|                                                      |     |                                                                       |               |

#### Yeşil olan bölümler aktif bölümleri, mavi renkte olan bölümler ise pasif bölümleri gösterir.

| Mühendislik Temel Bilimleri bölümünü aktif hale getirmek istiyor musunuz? |  |
|---------------------------------------------------------------------------|--|
| Aktif Et                                                                  |  |

Bölümü aktifleştirmek için ilgili bölüm tıklanır, açılan sayfada "Aktif Et" butonuna basılarak bölüm aktifleştirilir.

#### b)Personel Ekle/Düzenle

| 🗢 AKADEMİK PANI                                    | EL  |                                                  |                  |
|----------------------------------------------------|-----|--------------------------------------------------|------------------|
| Mühendislik ve Doğa<br>Bilimleri Fakültesi - Prof. | Dr. | Personel Ekle / Düzenle – Bölüm Seçimi           |                  |
|                                                    |     | Yazılım Mühendisliği                             |                  |
| 🚓 Bölüm İşlemleri                                  | ^   | Bilgisayar Mühendisliği                          |                  |
| 🐻 Bölüm Ekle / Düzenle                             |     | Biyomühendislik                                  |                  |
| よ Personel Ekle / Düzenle                          | i . |                                                  |                  |
| 🖸 Dönem İşlemleri                                  | ~   | Elektrik Elektronik Mühendisliği                 |                  |
| 🕼 İşyeri İşlemleri                                 | ~   | İnşaat Mühendisliği                              |                  |
| % Not Ağırlıkları                                  | ~   |                                                  |                  |
| Sigorta Personeli                                  | ~   | Yazılım Mühendisliği Bölümü Kayıtlı Kullanıcılar | ⊕ Kullanıcı Ekle |
| 🖙 Şifre İşlemleri                                  | ~   |                                                  | 🗐 ऽ।             |
|                                                    |     |                                                  |                  |

İlgili bölüme bölüm kullanıcısı eklemek için, kayıtlı bölümlerin listesinden ilgili bölüm tıklanır,altta açılan sekmede kayıtlı kullanıcılar görünür,yeni kullanıcılar eklenebilir ve kullanıcılar silinebilir.Kullanıcı eklemek için "Kullanıcı Ekle" butonuna basılır.

#### 💵 Yeni Personel Ekle

| Adı:      | Soyadı:       |
|-----------|---------------|
| Ünvan:    | TC No:        |
| Sicil No: | Telefon:      |
| E-posta:  | Geçici Şifre: |
|           | ( Kaydet      |
| ~         | ~             |

Gelen kayıt ekranın da ilgili personelin bilgileri girilerek "Kaydet" butonuna tıklanarak bölüm için kullanıcı kaydı yapılmış olur. Bölüm kullanıcısı olarak kaydedilen bilgilerde düzenleme yapmak için kaydedilen personel ismi olan butona tıklanır, açılan alanda ilgili düzenleme işlemi yapılır ve "Güncelle" butonuna basılır.

### B)Dönem İşlemleri a)Dönem Ekle/Düzenle

| 🗢 AKADEMİK PANEI                                     | L I    |
|------------------------------------------------------|--------|
| Mühendislik ve Doğa<br>Bilimleri Fakültesi - Prof. D | Dr.    |
| ೆ Bölüm İşlemleri                                    | ~      |
| Dönem Ekle / Düzenle                                 |        |
| 🕼 İşyeri İşlemleri                                   | ~      |
| % Not Ağırlıkları                                    | ×<br>× |
| ∞ Şifre İşlemleri                                    | ~      |
|                                                      |        |

Yeni Staj veya İşyeri eğitiminde yeni dönem oluşturmak için, "Dönem Ekle" butonuna basılır.

| aşlangıç Yılı |   |
|---------------|---|
| tiş Yılı      |   |
| nyil          |   |
| Staj Yaz      | ~ |
| Dönem Öncesi  |   |
| şiama         |   |
| ag.aa уууу    | a |
| is .          |   |
| лд.аа,уууу    | 0 |
| Dönen İçi     |   |
| şlama         |   |
| 19.88.333Y    | o |
|               |   |
| ід ав уууу    | 0 |
| Dönem Sonrası |   |
| şlama         |   |
| 19.88.3339    | a |
| ilę.          |   |
| ig.aa.yyyy    |   |

IL THAT AN INAT ANY

Başlanacak Dönem Yılı: (Örneğin; 2025)

Bitecek Dönem Yılı : (Örneğin; 2026)

Yarıyıl: Staj Yaz, Staj Güz, Staj Bahar, İşyeri Eğitimi Güz, İşyeri Eğitimi Bahar seçeneklerinden uygun olanı seçilir. Dönem Öncesi: İlgili eğitim dönemine ait eğitim sürecinin başlama tarihinden önce öğrencilerin döneme kaydı, öğrenciye işyeri ataması gibi işlemlerin yapılabileceği zaman aralığını belirtir.

Dönem İçi: Öğrencinin eğitim faaliyetlerinin başladığı ve biteceği zaman aralığını belirtir.

Dönem Sonu: Öğrencilerin eğitim sürecinin bitişi ile birlikte bölüm kullanıcısı ve işyeri kullanıcısı tarafından öğrenciye değerlendirme veya not verme işleminin yapılacağı tarih aralığını belirtir.

| the second second secon |  |
|----------------------------------------------------------------------------------------------------|--|
|                                                                                                    |  |
| terms wanted statements there wanted a                                                                                                    |  |
|                                                                                                    |  |

| Dönem Bilgisi  |    |
|----------------|----|
| Başlangıç Yılı |    |
| 2025           |    |
| Bitiş Yılı     |    |
| 2026           |    |
| Yanyıl         |    |
| Staj Yaz       | .* |

| Dönem Öncesi |   |
|--------------|---|
| Başlama      |   |
| 05.06.2025   |   |
| Bitiş        |   |
| 07.06.2025   | 0 |

| Dönem İçi  |   |
|------------|---|
| Başlama    |   |
| 10.06.2025 |   |
| Bitiş      |   |
| 10.07.2025 | • |

| Başlama    |   |       |
|------------|---|-------|
| 01.08.2026 |   | 0     |
| Bitiş      |   |       |
| 03.08.2026 |   | 0     |
|            | 0 | Arsiv |

| 🖿 Arşivdekî Dönemler             |     |
|----------------------------------|-----|
| 2025 - 2026 İşyeri Eğitimi Bahar | sil |
|                                  |     |
|                                  |     |
|                                  |     |
|                                  |     |

Oluşturulan dönemde düzenleme yapabilmek için, dönemler listesinden ilgili dönemde "Düzenle" seçilir ve ilgili alanlarda düzenlemeler yapıldıktan sonra "Düzenle" butonuna basılır. Bölüm tarafında ve diğer kullanıcılar tarafında ilgili dönem üzerinde işlem yapılabilmesi için Arşiv kısmının işaretlenmemiş olması gerekir.Düzenleme kısmında Arşiv bölümü işaretlenirse ilgili dönem Arşive alınmış olur. Bu işlem, ilgili dönem işlemlerinin tamamen bitirilmesinden sonra yapılan bir işlemdir. Dönem arşive alındıktan sonra ilgili dönem, bölüm tarafında ve akademik birim tarafında <mark>ArşivdekiDönemler</mark> tarafında görülür ve ilgili dönem üzerinde bölüm kullanıcısı, işyeri kullanıcısı ve öğrenci kullanıcısı artık işlem yapamaz. Bu döneme ait bilgiler sadece görünebilir durumdadır.Dönem "Sil" butonu ile tamamen de silinebilir.

### C)İŞYERİ İŞLEMLERİ a)İşyeri Durum Düzenle

| 🖪 Ziraat Fakültesi - Prof. ( | 210    |                        |  |
|------------------------------|--------|------------------------|--|
|                              | Dr.    | 毘 İşyeri Durum Düzenle |  |
| 🚓 Bölüm İşlemleri            | ~      | Dijital Dönüşüm Ofisi  |  |
| 🖸 Dönem İşlemleri            | ~      |                        |  |
| 🕼 İşyeri İşlemleri           | ^      |                        |  |
| 🕏 İşyeri Durum Düzenle       |        |                        |  |
| 🖴 İş İlanları                |        |                        |  |
| 🕫 Bildirim Gönder            |        |                        |  |
| al Geri Bildirimler          |        |                        |  |
| % Not Ağırlıkları            | ~      |                        |  |
| Sigorta Personeli            | $\sim$ |                        |  |
| 🕞 Sifre İslemleri            | 100    |                        |  |

Akademik birim ile işbirliği yapmak isteyen işyerlerinin listesi Akademik birim kullanıcısına geldikten sonra işyerinin durumu Aktif ve Onaysız görünür. İlgili işyeri ile çalışmak isteniyorsa, ilgili işyeri tıklanır ve açılan alanda ilgili işyerinin bilgileri incelendikten sonra Onay durumu işaretlenir ve kaydedilir.Çalışılmak istenmiyorsa da reddedilir.

| ł | Dijital Dönüşüm                       | 1 Ofisi                          |                | ×         |  |
|---|---------------------------------------|----------------------------------|----------------|-----------|--|
| ľ | Yetkili Adı                           |                                  | Vetkili Soyadı |           |  |
| l |                                       |                                  |                |           |  |
| L | Adres                                 |                                  |                |           |  |
| L | MTÜ                                   |                                  |                |           |  |
| L | Web                                   |                                  | Cep Tel        |           |  |
| L | -                                     | -                                |                |           |  |
| L | E-posta                               |                                  | Çalışan Sayısı |           |  |
| L |                                       |                                  | 7              |           |  |
| L | Aktiflik Durumu                       |                                  |                |           |  |
| L | aktif                                 |                                  |                |           |  |
| l | Bu işyerine ilişkin ka<br>Onayliyorum | rannızı seçiniz:<br>Reddediyorum |                |           |  |
| L | Personel Bilgileri                    |                                  |                |           |  |
| L | Ad Soyad                              | Okul                             |                | Görev     |  |
|   |                                       | Malatya Turgut Özal I            | Üniversitesi   | Mühendis  |  |
| 1 |                                       | Malatya Turgut Özal I            | Üniversitesi   | Yazılımcı |  |

#### b)İşyeri İlanları

| 🖴 İş İlanla | ırı Yönetimi        |              |           |                    |         |              | 14          |           |        |
|-------------|---------------------|--------------|-----------|--------------------|---------|--------------|-------------|-----------|--------|
| Kelime ara  |                     | gg.aa.yyyy   | •         | gg.aa.yyyy         | ۵       | Durum Seç    | ~           |           | Q, Ara |
| Başvuru No  | Firma               |              | Bölüm     |                    |         | Talep Tarihi | Son Başvuru | Durum     | İşlem  |
| 7           | Malatya Turgut Özal | Üniversitesi | Ziraat Fa | kültesi / Tarım Ek | onomisi | 2025-06-09   | 2025-06-10  | Onaylandı | Detay  |

| 🖀 İş İlanla   | rı Yönetimi   | 1 İş İlanı Detayı                  | ×               |                      |               |
|---------------|---------------|------------------------------------|-----------------|----------------------|---------------|
| Kalima ara    |               | Başvuru No:                        |                 |                      | O Ara         |
| Nearing anals |               | 7                                  |                 |                      | Second Second |
| Basvuru No    | Firma         | Firma:                             |                 | Durum                | İslem         |
| -             |               | Malatya Turgut Özal Üniversitesi   |                 | in the second second |               |
| 7             | Malatya Turgi | Yetkili:                           |                 | Onaylandi            | Detay         |
|               |               | -Criterer                          |                 |                      | E SI          |
|               |               | Telefon:                           |                 |                      |               |
|               |               |                                    |                 |                      |               |
|               |               | Birim:                             |                 |                      |               |
|               |               | Ziraat Fakültesi / Tarım Ekonomisi |                 |                      |               |
|               |               | Genel Nitelikler:                  |                 |                      |               |
|               |               |                                    |                 |                      |               |
|               |               |                                    | h               |                      |               |
|               |               | Aday Kriterleri:                   |                 |                      |               |
|               |               |                                    |                 |                      |               |
|               |               |                                    | li.             |                      |               |
|               |               | Son Başvuru:                       |                 |                      |               |
|               |               | 2025-06-10                         |                 |                      |               |
|               |               | Durum:                             |                 |                      |               |
|               |               |                                    | ~               |                      |               |
|               |               | S Kaydet                           | t 🛞 Kapat 📑 PDF |                      |               |

\*İşyeri kullanıcıları Bölümlerdeki öğrencilere yönelik iş ilanları oluşturabilirler. Bu ilanlar Akademik Birim Kullanıcısı tarafından incelenip onaylandıktan sonra ilgili öğrenciler tarafından görebilirler.İş ilanlarının detayından iş ilanının pdf halini indirebilir ve durumunu güncelleyebilirsiniz.İş ilanlarını direkt silme işlemi de mevcut.

#### c)Bildirim Gönder

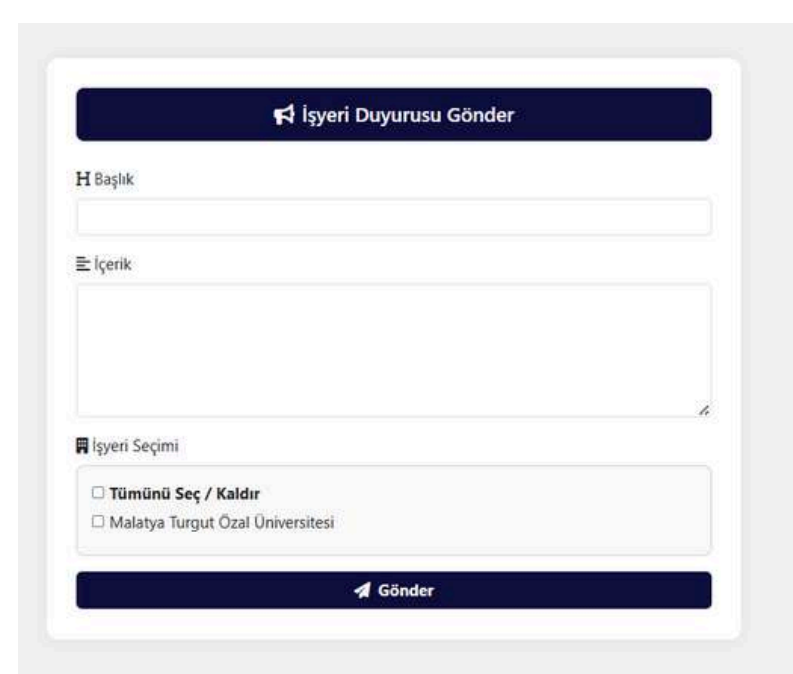

Burada akademik birim(fakülte) kullanıcısı işyerlerine bildirim ve duyuru gönderebilir.

#### d)Geri Bildirimler

| H Başlık                             | 🛱 İşyeri                         | 🛱 Tarih             | C Durum | Sil Sil |
|--------------------------------------|----------------------------------|---------------------|---------|---------|
| Yeni Dönem Başlıyor                  | Dijital Dönüşüm Ofisi            | 2025-06-09 23:22:06 | Okundu  |         |
| Yeni Dönem Başlıyor                  | Malatya Turgut Özal Üniversitesi | 2025-06-09 23:22:06 | Okundu  |         |
|                                      |                                  |                     |         |         |
| 🆏 Gelen Geri Bildirimler             |                                  |                     | 1       |         |
| 🆏 Gelen Geri Bildirimler<br>H Başlık | ≥<br>∏ İşyeri                    | 🗩 Geri Bildirim     | 현 Tarih | T SI    |

Burada gönderilen bildirim ve duyuruları görüntüleyebilir,duyuruların okunup okunmadığı kontrolü yapılabilir ve geri bildirimleri görüntüleyebilirsiniz."Sil" butonuna basarak bildirimleri ve geri bildirimleri silebilirsiniz.

### D) NOT AĞIRLIKLARI a)Ağırlık Belirle

| Mühendislik ve Doğa<br>Imleri Fakültesi - Prof. | )r.    | Mühendislik ve Doğa Bilimleri Fakültesi - İşyeri Eğitimi Ağırlıkları | Mühendislik ve Doğa Bilimleri Fakültesi - Staj Ağırlıkları |
|-------------------------------------------------|--------|----------------------------------------------------------------------|------------------------------------------------------------|
|                                                 |        | Bölüm Oranı (%)                                                      | İşyeri Oranı (%)                                           |
| im İşlemleri                                    | ~      | 70                                                                   | 60                                                         |
| nem İşlemleri                                   | ~      | İşyeri Oranı (%)                                                     | Denetçi Oranı (%)                                          |
| yeri İşlemleri                                  | ~      | 15                                                                   | 40                                                         |
| ot Ağırlıkları                                  | $\sim$ | Denetçi Oranı (%)                                                    | Kaydet                                                     |
| ğırlık Belirle                                  |        | 15                                                                   |                                                            |
| gorta Personeli                                 | ~      | Kaydet                                                               |                                                            |
| fre İşlemleri                                   | ~      |                                                                      |                                                            |

Burada işyeri ve staj eğitimlerindeki notlandırmaların ağırlık yüzdelerini belirliyoruz.

### E)SİGORTA PERSONELİ a)Personel Ekle/Düzenle

| ۲                                                    |     |   |                      | MAL              | ATYA TURGUT ÖZAL ÜNİV<br>İşyeri Eğitimi ve Staj Otomasyoni | rersitesi |          |       | D⇒ Çıkı |
|------------------------------------------------------|-----|---|----------------------|------------------|------------------------------------------------------------|-----------|----------|-------|---------|
| 🗢 AKADEMİK PANE                                      | il. |   | 101                  |                  |                                                            |           |          |       |         |
| Mühendislik ve Doğa<br>Bilimleri Fakültesi - Prof. I | Dr. |   | <b>≗</b> + Sigorta G | iriş Personeli E | kle                                                        |           |          |       |         |
|                                                      |     | A | Adı                  |                  |                                                            | Soyadı    |          |       |         |
| 🊓 Bölüm İşlemleri                                    | ~   |   |                      |                  |                                                            |           |          |       |         |
| 🖸 Dönem İşlemleri                                    | ~   | Ţ | IC No                |                  |                                                            | Sicil No  |          |       |         |
| 🕼 İşyeri İşlemleri                                   | ~   |   | ielefon              |                  |                                                            | E-posta   |          |       |         |
| % Not Ağırlıkları                                    | ~   |   | elefon               |                  |                                                            | L posta   |          |       |         |
| Sigorta Personeli                                    | ^   | c | Seçici Şifre         |                  |                                                            |           |          |       |         |
| 🍰 Personel Ekle / Düzenle                            |     |   |                      |                  |                                                            |           |          |       |         |
| 🖙 Şifre İşlemleri                                    | ~   |   |                      |                  | େ                                                          | ) Kaydet  |          | Ū     |         |
|                                                      |     |   |                      |                  |                                                            |           |          |       |         |
|                                                      |     |   | 💵 Mevcut Sigo        | rta Personelleri |                                                            |           |          |       |         |
|                                                      |     |   | Ad                   | Soyad            | E-posta                                                    |           | Sicil No | İşlem |         |
|                                                      |     |   | Ownede.              | -                |                                                            |           | 2        | वि ऽग |         |
|                                                      |     |   |                      |                  |                                                            |           |          |       |         |

Burada her akademik birim kullanıcısı kendi fakültesine ait sigorta personelini ekleyebilir ve silebilir.

### F)ŞİFRE İŞLEMLERİ a)Şifre Değiştir

| ← Mevcut Şit   | reniz   |  |
|----------------|---------|--|
| 🕈 Yeni Şifre   |         |  |
| ⊘ Yeni Şifre ( | Tekrar) |  |
|                |         |  |

Mevcut şifrenizi buradan güncelleyebilirsiniz.

#### 3)BÖLÜM KULLANICISI A)DÖNEM BAŞI İŞLEMLERİ a)Döneme Öğrenci Ekle

| BÖLÜM PANELİ<br>Tazılım Mühendisliği<br>Doç. Dr. ''''' | 🖃 AKTIF DÖN      | NEMLER LİSTESİ          |                                                                                                    |          |
|--------------------------------------------------------|------------------|-------------------------|----------------------------------------------------------------------------------------------------|----------|
| 🗈 Dönem Başı İşlemleri                                 | » 2025-2026 İşye | ri Eğitimi Bahar Dönemi |                                                                                                    |          |
| & Döneme Öğrenci Ekle<br>🏝 Öğrenci İşlemleri           | ≫ 2025-2026 Staj | Yaz Dönemi              |                                                                                                    |          |
| 🕱 Dönem İçi İşlemleri                                  | # BÖLÜM ÖÖ       | ĞRENCİ LİSTESİ          |                                                                                                    |          |
| 🗹 Dönem Sonu İşlemler                                  | Sinif:           |                         |                                                                                                    |          |
| 🗇 Arşiv                                                | Tūmū             | ∽ ⊽ Filtrele            |                                                                                                    |          |
| Denetçi Personel                                       |                  |                         |                                                                                                    |          |
| 🗒 İşyeri İşlemleri                                     | Seç              | Öğrenci No              | Ad Soyad                                                                                                    | Sinif    |
| 😃 Öğrenci                                              | 窗 Sil            | 717                     | and the second second second second second second second second second second second second second second secon | 4        |
| 🖙 Şifre İşlemleri                                      |                  | 888                     | 2 and and a                                                                                                    | 4        |
|                                                        |                  |                         |                                                                                                    | 🛃 Kaydet |

Arşivde olmayan aktif dönemlerin listesinden öğrenci kaydı yapılacak dönem seçilir. Açılan alanda bölüme ait tüm öğrenci listesinden veya sınıf seçimi sonrasında "Filtrele" butonuna basılarak getirilen sınıf listesinden istenilen öğrenciler seçilir ve listenin altında bulunan "Kaydet" butonuna basılarak öğrencilerin döneme kaydı yapılır. Öğrencilerin kaydı aynı zamanda silinebilir. "Sil" butonu olanlar döneme kayıtlı öğrencilerdir.

#### b)Öğrenci İşlemleri

| M <b>PANELİ</b><br>m Mühendisliği<br>Dr. : ' Mingati | Aktif Dönemler Listesi           |
|------------------------------------------------------|----------------------------------|
| Dönem Başı İşlemleri                                 | 2025 - 2026 İşyeri Eğitimi Bahar |
| & Döneme Öğrenci Ekle                                | 2025 - 2026 Staj Yaz             |
| 🏝 Öğrenci İşlemleri                                  |                                  |
| Dönem İçi İşlemleri                                  |                                  |
| 🛛 Dönem Sonu İşlemler                                | 22 Döneme Kayıtlı Oğrenciler     |
| 🗄 Arşiv                                              | 7                                |
| Denetçi Personel                                     | 8 <sup>-1</sup>                  |
| 🗄 İşyeri İşlemleri                                   |                                  |
| L Öğrenci                                            |                                  |
| - Şifre İşlemleri                                    |                                  |
|                                                      |                                  |

Aktif dönemler listesinden işlem yapılacak dönem seçilir. Seçilen döneme ait kaydedilen öğrenci listesi görüntülenecektir. Listeden işlem yapılacak ilgili öğrenci seçilir.

| Döneme Kayıtlı Öğrenciler                             |            |                          |            |                      |       |     |
|-------------------------------------------------------|------------|--------------------------|------------|----------------------|-------|-----|
| 777 Million Manager (4. Sinif)                        |            |                          |            |                      |       |     |
| 888 - 🐂 🗐 (4. Sinif)                                  |            |                          |            |                      |       |     |
|                                                       |            |                          |            |                      |       |     |
| 777 - ** ** *** (4. Sinif)                            |            |                          |            |                      |       |     |
| Dönem Bilgisi                                         |            |                          |            |                      |       |     |
| 5 - 2026 Staj Yaz<br>nem İçi: 2025-05-03 → 2025-05-10 |            |                          |            |                      |       |     |
| Öğrencinin İşyeri Tercihi                             |            |                          |            |                      |       |     |
| 1. Tercih: Dijital Dönüşüm Ofisi                      |            |                          |            |                      |       |     |
| 2. Tercih: Dijital Dönüşüm Ofisi                      |            |                          |            |                      |       |     |
| 5. rercin, optar bondşum onsi                         |            |                          |            |                      |       |     |
| Z Deneto Bilaisi                                      |            |                          |            |                      |       |     |
| natri                                                 |            |                          |            |                      |       |     |
|                                                       |            |                          |            |                      |       | 194 |
|                                                       |            |                          |            |                      |       | ~   |
| Öğrenciye Atanan İşyeri(ler)                          |            |                          |            |                      |       |     |
| Firma                                                 | Başlangıç  |                          | Bitiş      |                      | İşlem |     |
| Dijital Dönüşüm Ofisi                                 | 2025-05-03 |                          | 2025-05-08 |                      | T SI  |     |
|                                                       |            |                          |            |                      |       |     |
| Yeni İşyeri Atama                                     |            |                          |            |                      |       |     |
| 8 Yenî İşyerî Atama<br>erî:                           |            | Başlangıç:               |            | Bitiş;               |       |     |
| a Yens İşyeri Atama<br>eri:<br>Iijital Dönüşüm Ofisi  | ~          | Başlangıç:<br>gg.05.2025 | ۵          | Bitiş:<br>gg.05.2025 |       | 0   |

\*Öğrenciye işyeri atama işlemi esnasında aynı zamanda denetçide atandığından öğrenciye işyeri atama işleminden önce sisteme mutlaka en az bir denetçinin kaydedilmiş olması gerekir.

Bu alanda öğrenciye işyeri listesinden öğrencinin eğitim göreceği işyeri seçilir. İşyerinde hangi tarihler arasında eğitim göreceği tarih aralığı belirlenir(Bu eğitim tarihi dönem içi eğitim tarihleri arasında olmalıdır). "Kaydet" butonuna basılarak öğrencinin ilgili işyerinde eğitim yapabilmesi için gerekli atama işlemi tamamlanmış olur. Artık öğrenci sistemde ilgili işyeri üzerinden eğitimine başlayabilir ve işyeri de öğrenci ile ilgili eğitim işlemlerini yapabilir. Bu otomasyon üzerinde bir öğrenci birden fazla işyerinde staj veya işyeri eğitimini yapabilmektedir. İkinci işyeri atama işleminde işyeri eğitimi Başlama ve Bitiş Tarihleri ile ilk işyeri eğitim başlama ve bitiş tarihlerinin çakışmaması gerekir. Atanan işyeri silinebilir. Bu işlem sonrasında öğrenci ve ilgili işyeri artık silinen bu atama ile ilgili işlem yapamaz. Öğrenci bu işyerinde eğitime başlamış ise bu işlemi yapmanız önerilmez.

#### B) Dönem İçi İşlemler

#### a) Eğitim Dosyası/Devam Durumu

| BÖLÜM PANELİ<br>Tazılım Mühendisliği<br>Doç. Dr. : :::::::::::::::::::::::::::::::: |
|-------------------------------------------------------------------------------------|
| 🖸 Dönem Başı İşlemleri                                                              |
| 🗴 Dönem İçi İşlemleri                                                               |
| Egitim Dosyası / Devam<br>Durumu                                                    |
| 🛇 Öğrenci Sigorta Beyanları                                                         |
| 🖸 Dönem Sonu İşlemler                                                               |
| 🗄 Arşiv                                                                             |
| Denetçi Personel                                                                    |
| 🗒 İşyeri İşlemleri                                                                  |
| 22 Öğrenci                                                                          |
| 🖙 Şifre İşlemleri                                                                   |

İşlem Yapılacak ilgili eğitim dönemi seçilir. Açılan öğrenci listesinde eğitim dosyası ve devam durumuna bakılacak öğrenci seçilir.

| 2 777             |                       |         |              |                  |
|-------------------|-----------------------|---------|--------------|------------------|
| rih               | İşyeri                | Devam   | Belge        | Eğitim Dosyası   |
| 04.2026 Cuma      | Dijital Dönüşüm Ofisi | Geldi   | 1            | Günlük Çalışması |
| 04.2026 Cumartesi | Dijital Dönüşüm Ofisi | Geldi   | 1241         | Günlük Çalışması |
| 04.2026 Pazar     | Dijital Dönüşüm Ofisi | Geldi   |              | Günlük Çalışması |
| 04.2026 Pazartesi | Dijital Dönüşüm Ofisi | Gelmedi | 8 <b>4</b> 8 | Günlük yok       |
| .04.2026 Salı     | Dijital Dönüşüm Ofisi | Gelmedi | Belge        | Günlük yok       |

\*Açılan ekranda öğrencinin gün gün eğitiminin durumu görülebilir. Burada öğrencinin devam durumu güne ait eğitim çalışması hangi işyerinde eğitimini yaptığı görüntülenebilir.

#### b) Öğrenci Sigorta Beyanları

| Öğrenci Sigorta                                             | Beyanları               |                   |  |
|-------------------------------------------------------------|-------------------------|-------------------|--|
|                                                             |                         |                   |  |
|                                                             |                         |                   |  |
| 2025-2026 Staj Yaz                                          |                         |                   |  |
| 2025-2026 Staj Yaz<br>2025-2026 İşyeri Eğitirr              | ni Bahar                |                   |  |
| 2025-2026 Staj Yaz<br>2025-2026 İşyeri Eğitim<br>Öğrenci No | ni Bahar<br>▲≣ Ad Soyad | ତି Sigorta Beyanı |  |

Öğrencinin sigortalılık durumunu bölüme beyan etmesi sonrasında Sigorta Girişleri Personeli tarafından öğrencilerin sigortalılık durumları sisteme eklenir. Bu işlemde SGK sistemleri üzerinde bir işlem yapılmamaktadır, sadece öğrencinin durumun sistem üzerinde kaydı yapılmış olur. Sigorta kayıt işlemini yapmak zorunlu bir işlem değildir. Bu alanda da öğrencilerin beyanlarına göre sigortalılık durumları görüntülenmektedir.

### C) Dönem Sonu İşlemler a) Not Giriş İşlemleri

| ۲                                                                | MALATYA TURGUT ÖZAL ÜNİVERSİTESİ<br>İşyeri Eğitimi ve Staj Otomasyonu | 🕞 Çıkaş                                                              |
|------------------------------------------------------------------|-----------------------------------------------------------------------|----------------------------------------------------------------------|
| BÖLÜM PANELİ<br>🗒 Yazılım Mühendisliği<br>🖻 Doç. Dr. : Kurun 💷 🗐 | 🖸 Dönem Sonu Not Girişi                                               |                                                                      |
| 🖸 Dönem Başı İşlemleri                                           | Dönem Seç: 2025-2026 Staj Yaz 🗸 🖓 Getir                               |                                                                      |
| 📱 Dönem İçi İşlemleri                                            |                                                                       | Denetlemeler [2] Not: 78 501     Di Eñitim Dosvasi     Zi Not Girisi |
| 🕑 Dönem Sonu İşlemler                                            |                                                                       | E cenerence (c ( nor rozof)                                          |
| <ul><li>Not Giriş İşlemleri</li><li>Dönem Sonu Raporu</li></ul>  | 888 -                                                                 | Denetlemeler [0   Not: 0] Osya Yok 🗹 Not Girişi                      |
| 🗇 Arşiv                                                          |                                                                       |                                                                      |
| Denetçi Personel                                                 |                                                                       |                                                                      |
| 📱 İşyeri İşlemleri                                               |                                                                       |                                                                      |
| 22 Öğrenci                                                       |                                                                       |                                                                      |
| ⇔ Şifre İşlemleri                                                |                                                                       |                                                                      |

İşlem Yapılacak ilgili eğitim dönemi seçilir. Seçilen döneme ait öğrenci listesi görüntülenir. Bu alanda öğrencilerin Denetçi personelin yaptığı denetlemeler, öğrencinin eğitim dosyası görüntülenmesi ve not girişi butonu mevcut. Öğrencinin denetleme durumu ve eğitim dosyasındaki çalışması incelendikten sonra Not Girişi butonuna basılarak not girişi alanı görüntülenir.

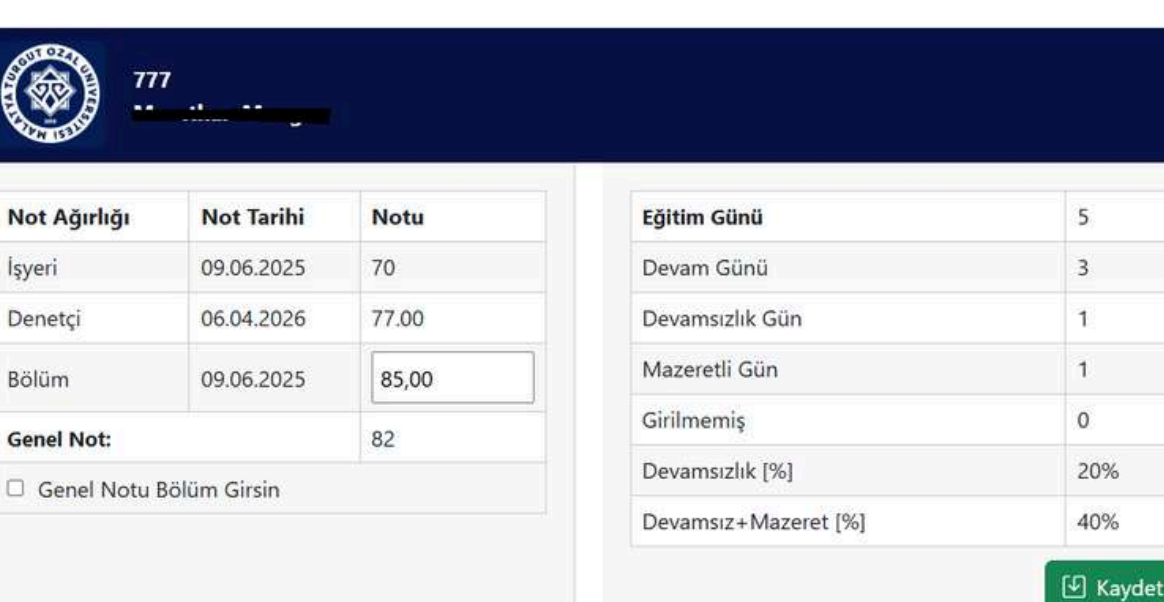

\*İşyeri eğitimi alan öğrenciler için 0-100 arası not değerlendirmesi yapılır. Bölüm isterse öğrencinin eğitim genel notunu belirleyebilir.(Bu seçenek seçilirse İşyeri ve denetçinin genel nota etkisi yoktur.)

×

777 --

| Not Ağırlığı | Not Tarihi | Notu  |  |  |
|--------------|------------|-------|--|--|
| İşyeri       | 09.06.2025 | 79    |  |  |
| Denetçi      | 10.05.2025 | 78.50 |  |  |
| Genel Not:   |            | 79    |  |  |

Staj Durumu:

Geçti

Staj Sayılan Gün:

| Eğitim Günü          | 6   |
|----------------------|-----|
| Devam Günü           | 4   |
| Devamsızlık Gün      | 1   |
| Mazeretli Gün        | 1   |
| Sirilmemiş           | 0   |
| Devamsızlık [%]      | 17% |
| Devamsız+Mazeret [%] | 33% |

\*Staj degerlendirmesinde ise öğrencinin staj eğitimini geçtiği veya kaldığı ve bu staj eğitiminin kaç gününün sayıldığı belirtilir, "Kaydet" butonuna basılarak öğrencinin staj durumu kaydedilir.

Not Ağırlığı

İşyeri

Denetçi

Bölüm

Genel Not:

#### b) Dönem Sonu Raporu

| 2025-2026     | Staj Yaz |               | 202             | 25-2026 İşye   | eri Eğitimi Ba | har            |                   |              |                    |                |
|---------------|----------|---------------|-----------------|----------------|----------------|----------------|-------------------|--------------|--------------------|----------------|
| Öğrenci<br>No | Ad Soyad | Bölüm<br>Notu | Denetçi<br>Notu | İşyeri<br>Notu | Genel<br>Not   | Eğitim<br>Günü | Girilmemiş<br>Gün | Devam<br>[%] | Devamsızlık<br>[%] | Mazeret<br>[%] |
| '777          |          | 85.00         | 78.00           | 70             | '81.7          | 5              | 0                 | 60%          | 20%                | 20%            |

Eğitim dönemine ait rapor görüntülenir ve gerekiyorsa excel formatında çıktısı alınabilir.

### D) Arşiv a) Geçmiş Dönemler

| PANELİ<br>Mühendisliği          | 🕓 Geçmiş   | Dönemler               |           |                      |                  |            |           |              |              |
|---------------------------------|------------|------------------------|-----------|----------------------|------------------|------------|-----------|--------------|--------------|
| ım Başı İşlemleri               | Ĩ          |                        |           | 2025 2026            | İşyeri Eğitimi B | ahar       |           |              |              |
| nem İçi İşlemleri               |            |                        |           |                      |                  | a Dhana    |           |              |              |
| önem Sonu İşlemler              | Öğrenci No | Ad Soyad               | Genel Not | Dönem                | Eğitim Gün       | Girilmemiş | Devam [%] | Devamsız [%] | Mazeret [%]  |
| r <b>șiv</b><br>ieçmiş Dönemler | .777       | <del>مر خذ تشعیف</del> | 82        | lşyeri Eğitimi Bahar | 5                | 0          | 3 [60%]   | 1 [20%]      | 1 [20%]      |
| enetçi Personel                 |            |                        |           |                      |                  |            |           |              | Excele Aktar |
| yeri İşlemleri                  |            |                        |           |                      |                  |            |           |              |              |
|                                 |            |                        |           |                      |                  |            |           |              |              |
| ğrenci                          |            |                        |           |                      |                  |            |           |              |              |

Akademik birim kullanıcısı tarafından Arşive alınan geçmiş dönemlere ait raporlara ulaşılabilir.

# E) Denetçi Personela) Denetçi Personel Ekle/Düzenle

| ÖLÜM PANELİ<br>Yazılım Mühendisliği<br>Doç. Dr. '' | 2+ Denetçi       | Personel Ekleme Sayfası |       |                                    |         |  |  |
|----------------------------------------------------|------------------|-------------------------|-------|------------------------------------|---------|--|--|
| Dönem Başı İşlemleri                               | E Personel Bilgi | si                      |       |                                    |         |  |  |
| Dönem İçi İşlemleri                                | Adı              |                         |       | Soyadı                             |         |  |  |
| Dönem Sonu İşlemler                                |                  |                         |       |                                    |         |  |  |
| <b>\rşiv</b>                                       | Ünvanı           |                         |       | TC No                              | TC No   |  |  |
| Denetçi Personel                                   | Prof. Dr.        |                         | ~     |                                    |         |  |  |
| Denetçi Personel Ekle /<br>izenle                  | Sicil No         |                         |       | Telefon                            |         |  |  |
| işyeri işlemleri                                   | E-posta          |                         |       | Geçici Şifre                       |         |  |  |
| Òğrenci                                            |                  |                         |       |                                    |         |  |  |
| Şifre İşlemleri                                    | i≡ Denetçi Perso | neller                  |       |                                    | S Kayde |  |  |
|                                                    | Ünvan            | Ad                      | Soyad | E-posta                            | sil     |  |  |
|                                                    | Prof Dr.         |                         |       | alara and a statement of the state | TE Sit  |  |  |

Eğitimleri esnasında öğrencilerde denetleme işlemi yapacak personelin sisteme kaydı yapılır. Öğrenciye işyeri atama işlemi esnasında aynı zamanda denetçide atandığından öğrenciye işyeri atama işleminden önce sisteme mutlaka en az bir denetçinin kaydedilmiş olması gerekir. Mevcut denetçi personeller görüntülenebilir ve sistemden silinebilir.

### F) İşyeri İşlemleri a) İşyeri Öğrenci Talep Bilgisi

| ÖLÜM PANELİ<br>Yazılım Mühendisliği<br>Doç. Dr. '' Biogrif | Aktif Dönemler Liste        | si               |                  |           |                |                |                        |           |
|------------------------------------------------------------|-----------------------------|------------------|------------------|-----------|----------------|----------------|------------------------|-----------|
| ] Dönem Başı İşlemleri                                     | 2025-2026 İşyeri Eğitimi Ba | har ~            |                  |           |                |                |                        |           |
| Öönem İçi İşlemleri                                        | 📕 Öğrenci Talep Eden İ      | İşyeri Listesi   |                  |           |                |                |                        |           |
| Dönem Sonu İşlemler                                        |                             |                  |                  |           |                |                |                        | _         |
| Arşiv                                                      | 📱 İşyeri Adı                | Yetkili Ad Soyad | <b>C</b> Telefon | 🗱 E-Posta | <b>Q</b> Adres | 📽 Talep Sayısı | <b>≗</b> - Kalan Talep | 🗉 Açıklam |
| Denetçi Personel                                           | Dijital Dönüşüm Ofisi       |                  |                  | -         | MTÜ            | 5              | 4                      |           |
| İşyeri İşlemleri                                           | 1                           |                  |                  |           |                |                |                        |           |
| ] İşyeri Öğrenci Talep Bilgisi                             |                             |                  |                  |           |                |                |                        |           |
| Öğrenci                                                    |                             |                  |                  |           |                |                |                        |           |
|                                                            |                             |                  |                  |           |                |                |                        |           |

Bölüme ilgili eğitim döneminde öğrenci talebinde bulunan işyeri ve talep bilgileri görüntülenmektedir.

### G) Öğrenci a) Öğrenci Bildirimleri

| ۱                                                             | MALATYA TURGUT ÖZAL ÜNİVERSİTESİ<br>İşyeri Eğitimi ve Staj Otomasyonu |             |              |                      |            |                                   |                                                                                                    |                                                         |
|---------------------------------------------------------------|-----------------------------------------------------------------------|-------------|--------------|----------------------|------------|-----------------------------------|----------------------------------------------------------------------------------------------------|---------------------------------------------------------|
| BÖLÜM PANELİ<br>Tazılım Mühendisliği<br>Doç. Dr. 11 - Di gəti | 🜲 ÖĞRENCİ B                                                           | ildirimleri |              |                      |            |                                   |                                                                                                    |                                                         |
| 🗈 Dönem Başı İşlemleri                                        | Başlangıç Tarihi                                                      |             | Bitiş Tarihi | C                    | Jurumu     | Öğrenci No / Ad                   |                                                                                                    |                                                         |
| 🛣 Dönem İçi İşlemleri                                         | gg.aa.yyyy                                                            |             | gg.aa.yyyy   | ٥                    | Hepsi 🗸 🗸  | Ara                               | ٩                                                                                                    |                                                         |
| 🗹 Dönem Sonu İşlemler                                         | Öğrenci No                                                            | Ad Sova     | d            | Копц                 | Son İslem  | Durum                             | İslem                                                                                                    |                                                         |
| 🖻 Arşiv                                                       | 777                                                                   | and so ye   |              | Dersler              | 09.06.2025 | Onavlandı                         | Detay                                                                                                    |                                                         |
| Denetçi Personel                                              |                                                                       |             | 220          |                      |            |                                   |                                                                                                    |                                                         |
| 📱 İşyeri İşlemleri                                            |                                                                       |             |              |                      |            |                                   |                                                                                                    | J                                                       |
| 2 Öğrenci                                                     |                                                                       |             |              |                      |            |                                   |                                                                                                    |                                                         |
| 💬 Öğrenci Bildirimleri                                        |                                                                       |             |              |                      |            |                                   |                                                                                                    |                                                         |
| Öğrenci CV                                                    |                                                                       |             |              |                      |            |                                   |                                                                                                    |                                                         |
| ≫ Şifre İşlemleri                                             |                                                                       |             |              |                      |            |                                   |                                                                                                    |                                                         |
| Bildirim Detayı Öğrenci No: 777 Açıklama: Belge: Belgeyi Gör  | Ad Soyad:                                                             |             | , ,          | <b>Conu:</b> Dersler |            | *Öğr<br>bild<br>gö<br>gö<br>halin | enci bölüme iletmek<br>lirimleri sistem üzer<br>onderebilir. Öğrencil<br>nderdiği bildirimler<br>de görüntülenebilir.<br>outonuna basılarak i | istedi<br>rinder<br>lerin<br>r liste<br>"Deta<br>ilgili |

Onaylandı

\* Sonlandırılan bildirimler sistemden silinir.

v

🕑 Kaydet

y" bildirimin detayına ve öğrenci PDF formatında belge veya materyal yüklemiş ise bu bilgiler ayrıca görüntülenebilir.

### b) Öğrenci CV

| Ad / Sovad        | Yabancı Dil          | İkamet | Yas Min Ya   | s Max |
|-------------------|----------------------|--------|--------------|-------|
|                   | Tümü                 | ✓ Tümü | ×            |       |
| d Soyad           | Bölüm                | Sinif  | cv           |       |
|                   |                      |        |              |       |
| unati nan Mangan. | Yazılım Mühendisliği | 4      | CV Görüntüle |       |

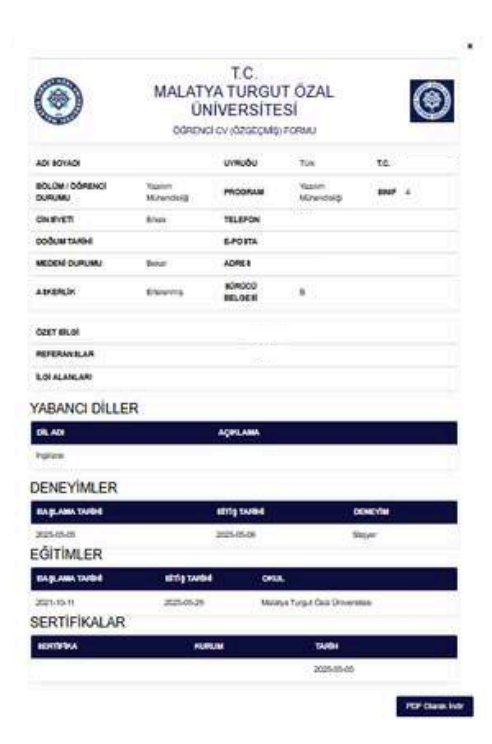

\*Sisteme kaydı olan ve sistem üzerinden CV bilgisi dolduran öğrencilerin CV bilgilerine ulaşılabilir.

### 4) DENETÇİ KULLANICISI

#### A) Denetleme İşlemleri

| netleme İşlemleri | 🖃 Dönem Seç        |   |  |
|-------------------|--------------------|---|--|
| Değiştir          | 2025-2026 Staj Yaz | × |  |
|                   |                    |   |  |

İlgili eğitim dönemi seçilir ve döneme ait eğitim gören öğrencilerin listesi görüntülenir. Bu liste içerisinde öğrencinin eğitim çalışması dosyası da görüntülenebilir. Öğrencinin denetleme işlemi için "Denetleme Ekle" butonuna basılır. Öğrenciye yapılan mevcut denetlemeler de liste halinde görüntülenebilir. Bu denetlemeler üzerinde de sonradan düzenleme işlemi yapılabilir.

| 🖺 Yeni Denetleme                                                     | X.              | 🛇 Geçmiş Denetlemeler                                                        |
|----------------------------------------------------------------------|-----------------|------------------------------------------------------------------------------|
| Telefon<br>Igyeri: Dijital Dänüşüm Ofisi<br>Adres: MTÜ<br>İgyeri Tel |                 | Tarih: 2025-05-06 00:00:00   Tür: Çevrim İçi   Ortalama: 73         CDuzenle |
| Denetleme Tarihi                                                     | Denetleme Türü  | Tarih: 2025-05-10 00:00:00   Tür: Yüz Yüze   Ortalama: 84                    |
| 99.aa.yyyy                                                           | Seçiniz v       | Z Düzenle                                                                    |
| Denetim sırasındakı iş faaliyeti ve işyen Eğitiminin am              | acına uygunluğu |                                                                              |
| Yaptığı işi anlama, tasarlama ve analiz yeterliliği                  |                 |                                                                              |
| Teorik ve pratik bilgi yeterliliği                                   |                 | *İlgili öğrenciye 0-100 arası                                                |
| Raporlann kalite ve içerik bakımından değerlendirilmi                | esi             | belirlenen kriterlere göre                                                   |
| Mesleği ile ilgili sorumluluklarını kavrama                          |                 | denetleme notu verilir.                                                      |
| NOT ORTALAMASI                                                       |                 | Denetlemede öğrenciye ait                                                    |
| Öğrenci Görüşü                                                       |                 | veya işyerine ait görüş de                                                   |
| isuas Génisti                                                        | 4               | belirtilebilir.                                                              |
| illau perale                                                         |                 |                                                                              |
|                                                                      | 6               |                                                                              |

[] Kaydet

### 5)SİGORTA GİRİŞLERİ KULLANICISI A) Sigorta Beyan İşlemleri

| <ul> <li>Sigorta Paneli</li> <li>2 Denti Serre,</li> </ul> | 🛛 Sigorta Beyan İs                        | şlemleri                                          |                               |                   |
|------------------------------------------------------------|-------------------------------------------|---------------------------------------------------|-------------------------------|-------------------|
| 🖸 Sigorta Beyan İşlemleri                                  | Diama                                     | 0.212                                             |                               |                   |
| 🖘 Şifre Değiştir                                           | 2025-2026 Staj Yaz                        | Yazılım Mühendisliği                              | <ul> <li>✓ Q Getir</li> </ul> |                   |
|                                                            | 777 -                                     | m Mühendisliği                                    |                               | Beyan kaydedilmiş |
|                                                            | 888 - <b>Örna Stande</b>   Yazılım Müh    | endisliği                                         |                               | Beyan kaydedilmiş |
|                                                            | ① *Sistemin SGK sistemleri ile entegrasyo | onu olmadığından bu işlem sadece bilgi amaçlıdır. |                               |                   |
| 777 - Carlos Antonio (Mazil                                | ım Mühendisliği                           |                                                   | Beyan kaydedilmiş             |                   |

- O Ailemden sağlık hizmeti alıyorum.
- Kamu/özel sektörde çalışmamdan dolayı sağlık hizmeti alıyorum.
- Genel sağlık sigortası kapsamındayım, kabul etmiyorum.

#### • Kaydet

\*Sistemin SGK sistemleri ile entegrasyonu olmadığından bu işlem sadece işyeri eğitimi otomasyonu üzerinde bilgi olarak görüntülenecektir.

Sigorta Girişleri Kullanıcısı tarafından öğrencilerin beyan ettikleri sigortalılık durumları kayıt işlemleri gerçekleştirilir. Bu işlem opsiyonlu bir işlemdir. Akademik birimler isterlerse bu bilgileri sisteme kaydetmeden de sistemi kullanabilirler.

### 6)ÖĞRENCİ KULLANICISI

#### A) Bilgilerim

#### a) Bilgilerimi Güncelle

| ۲                           | MALATYA TURC<br>Işyeri Eğiti                        | MALATYA TURGUT ÖZAL ÜNİVERSİTESİ<br>İşyeri Eğitimi ve Staj Otomasyonu |  |  |  |
|-----------------------------|-----------------------------------------------------|-----------------------------------------------------------------------|--|--|--|
| 💵 ÖĞRENCİ PANELİ            |                                                     |                                                                       |  |  |  |
|                             | Oğrenci bilgileri                                   |                                                                       |  |  |  |
| Bilgilerim                  | # Öğrenci Numarası                                  | 은 Adı Soyadı                                                          |  |  |  |
| 🛛 Bilgilerimi Güncelle      | 777                                                 |                                                                       |  |  |  |
| 🗢 Şifre Değiştir            | 👶 Bölüm                                             | 123 Sinif                                                             |  |  |  |
| 📾 CV / Özgeçmişim           | Yazılım Mühendisliği                                | 4                                                                     |  |  |  |
| 💼 İş İlanları               | 🗐 Atanan İşyeri                                     | Denetçi Personel                                                      |  |  |  |
| 🗳 Staj ve Eğitim Bilgilerim | Dijital Dönüşüm Ofisi                               |                                                                       |  |  |  |
| 🖬 Dönem Bası 🗸              | Sağlık Hizmeti Beyanı                               |                                                                       |  |  |  |
|                             | var                                                 |                                                                       |  |  |  |
| () Dönem lçi V              |                                                     | <i>h</i>                                                              |  |  |  |
| 🖻 Dönem Sonu 🛛 🗸            | 🖽 IBAN                                              | 🖨 Kan Grubu (*)                                                       |  |  |  |
| 🕫 Bildirim Gönder           | TR                                                  | A RH(+)                                                               |  |  |  |
|                             | Telefon (*)                                         | 🖾 E-Posta (*)                                                         |  |  |  |
|                             |                                                     |                                                                       |  |  |  |
|                             | n 🛛 🕑 Bilgi Paylaşım Onayı (diğer işlemler i        | çin gereklidir)                                                       |  |  |  |
|                             | Bilgilerin yanlış girilmesi durumunda sorumluluk öğ | renciye aittir. (Tüm işlemler kayıt altına alınır)                    |  |  |  |
|                             | ① (*) Yıldızlı alanlar zorunludur.                  |                                                                       |  |  |  |
|                             |                                                     | 🕑 Kaydet                                                              |  |  |  |

Diğer bölümlerde işlem yapabilmeniz için öğrenci bilgilerinin mutlaka sisteme kaydedilmesi gerekmektedir. IBAN bilgisi zorunlu olmayan, Kan grubu, telefon ve Eposta bilgisi girilmesi gereken zorunlu alan olarak belirtilmiştir.

#### b) CV Özgeçmişim

Özgeçmiş(CV) bilgilerinizi siteme kaydederek isteğinize bağlı olarak özgeçmiş bilgilerinizin sisteme kayıtlı işyerleri tarafından görüntülenmesini sağlayabilirsiniz. Bu sistem üzerinden işyerlerinden iş teklifleri alabilirsiniz. Bu alan iki kısımdan oluşmaktadır.

- Genel Bilgiler: Kişisel genel bilgiler ile özgeçmişte görünmesi istenilen bilgilerin seçim opsiyonunun belirlenmesi ve işyeri tarafında görünüp görünmeyeceğinin belirlenmesi işlemleri bulunmaktadır.

|                                                                                                    | The demonstration and the demonstration of the demonstration of the demo |                         | 🖻 särtis / settinka | / DRIVENIA / HILAND DL |                |
|----------------------------------------------------------------------------------------------------|----------------------------------------------------------------------------------------------------|-------------------------|---------------------|------------------------|----------------|
| + 07-2007                                                                                                    |                                                                                                    | -                       |                     |                        |                |
| Deepo Taci                                                                                                    |                                                                                                    | Down Set Down with with |                     |                        |                |
|                                                                                                    |                                                                                                    |                         |                     |                        |                |
|                                                                                                    |                                                                                                    |                         |                     |                        |                |
| Yoshin Walashidg                                                                                                    |                                                                                                    |                         |                     |                        |                |
| 1.6                                                                                                    |                                                                                                    |                         |                     |                        |                |
| New Control of Control of Control |                                                                                                    |                         |                     |                        |                |
| • 11.002                                                                                                    |                                                                                                    |                         |                     |                        |                |
| Ska                                                                                                    |                                                                                                    |                         |                     |                        |                |
| Balance,                                                                                                    |                                                                                                    |                         |                     |                        |                |
| 1                                                                                                    |                                                                                                    |                         |                     |                        |                |
| -                                                                                                    |                                                                                                    |                         |                     |                        |                |
|                                                                                                    |                                                                                                    |                         |                     |                        |                |
|                                                                                                    |                                                                                                    |                         |                     |                        |                |
|                                                                                                    |                                                                                                    |                         |                     |                        |                |
| Web Developer                                                                                                    |                                                                                                    |                         |                     |                        | 6              |
| MTG .                                                                                                    |                                                                                                    |                         |                     |                        |                |
|                                                                                                    |                                                                                                    |                         |                     |                        |                |
| Futuri                                                                                                    |                                                                                                    |                         |                     |                        | 1              |
|                                                                                                    |                                                                                                    | 1244042                 |                     |                        |                |
| The second second second second second second second second second second second second second second second se                                                                                                    |                                                                                                    | ill street              |                     |                        |                |
|                                                                                                    | -                                                                                                    |                         |                     |                        |                |
| CV bligheim igyerlei tarshedan görleidilan                                                                                                    |                                                                                                    |                         |                     |                        | Reptie         |
|                                                                                                    |                                                                                                    |                         |                     |                        | B ret assessed |

#### - Eğitim/Sertifika/Deneyim/Yabancı Dil: Öğrencinin eğitim geçmişi, aldığı sertifikalar, iş deneyimleri ve yabancı dil bilgilerini kaydedebileceği alan bulunmaktadır.

| GENEL BILGILER              |  |              |         |       | EĞİTİM / SERTİFİKA | / DENEYİM / YABANCI DİL |                  |                |  |
|-----------------------------|--|--------------|---------|-------|--------------------|-------------------------|------------------|----------------|--|
|                             |  |              |         |       |                    |                         |                  |                |  |
|                             |  |              |         |       |                    |                         |                  |                |  |
|                             |  |              |         |       | (Providence)       |                         |                  |                |  |
| Inglizce                    |  |              |         | ×     | Açıklama           |                         |                  |                |  |
| •                           |  |              |         |       |                    |                         |                  |                |  |
| 🚔 DENEYIMLERINIZ            |  |              |         |       |                    |                         |                  |                |  |
| gg.aa.yyyy                  |  | 0            | gg.a    | уууу  |                    | o                       | Deneyim          |                |  |
| +                           |  |              |         |       |                    |                         |                  |                |  |
| 🔹 AL DIĞINIZ EĞİTİMI ER     |  |              |         |       |                    |                         |                  |                |  |
| 27 - 38 - VVVV              |  | PR. 33. VVVV |         |       | Okuládu            |                         |                  | Mezupitet Nobi |  |
|                             |  | 55.00.))))   |         |       | - White Part       |                         |                  |                |  |
|                             |  |              |         |       |                    |                         |                  |                |  |
| SEMINER VE SERTIFIKALARINIZ |  |              |         |       |                    |                         |                  |                |  |
| gg.aa.yyyy                  |  | ٥            | Sertifi | a Adı |                    |                         | Düzenleyen Kurum |                |  |
| +                           |  |              |         |       |                    |                         |                  |                |  |
|                             |  |              |         |       |                    |                         |                  |                |  |
| ⊡ Kaydet                    |  |              |         |       |                    |                         |                  |                |  |
|                             |  |              |         |       |                    |                         |                  |                |  |

### c) İş İlanları

#### İşyerlerinin ilgili bölümlere oluşturduğu iş ilanlarının listesini görebilir ve "Gör" butonu ile detayını inceleyebilirsiniz.

| 🖀 İŞYERİ İŞ İLANLA    | RI |                |    |                   |                   |  |
|-----------------------|----|----------------|----|-------------------|-------------------|--|
| 📑 Başlangıç Tarihi    |    | 🖻 Bitiş Tarihi |    | Q İşyeri Adı      |                   |  |
| gg.aa.yyyy            | ۵  | gg.aa.yyyy     | ۵  | İşyeri adında ara | <b>T</b> Filtrele |  |
| 🕼 İşyeri Adı          |    | 🔁 Talep Tarih  | ii | 🗷 Son Başvuru     | (i) Detay         |  |
| Dijital Dönüşüm Ofisi |    | 2025-06-06     |    | 2025-06-07        | <b>●</b> Gör      |  |

| 🕼 İşyeri Adı          | × |
|-----------------------|---|
| Dijital Dönüşüm Ofisi |   |
| Genel Nitelikler      |   |
|                       |   |
|                       |   |
| a Aday Kriterleri     |   |
|                       |   |
|                       | 4 |
| 🖸 Talep Tarihi        |   |
| 2025-06-06            |   |
| 🗉 Son Başvuru         |   |
| 2025-06-07            |   |

| 🖀 ÖNCEKİ STAJ EĞİTİMİ BİLGİLERİ |               |          |          |                |  |
|---------------------------------|---------------|----------|----------|----------------|--|
| Staj Dönemi                     | Dönem Bilgisi | Durumu   | Say. Gün | Eğitim Dosyası |  |
|                                 |               |          |          |                |  |
|                                 |               |          |          |                |  |
| ÖNCEKİ İŞYERİ EĞİTİMİ BİLGİLERİ |               |          |          |                |  |
| Eğitim Dönemi                   |               | Eğitim N | lotu     | Eğitim Dosyası |  |
| 2025 - 2026 İşyeri Eğit         | imi Bahar     | 82       |          | 🖹 Görüntüle    |  |

Daha önce sistem üzerinde gördüğünüz işyeri eğitimi veya staj bilgilerini görebilirsiniz.

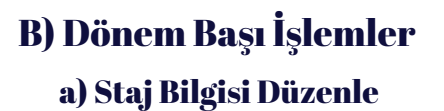

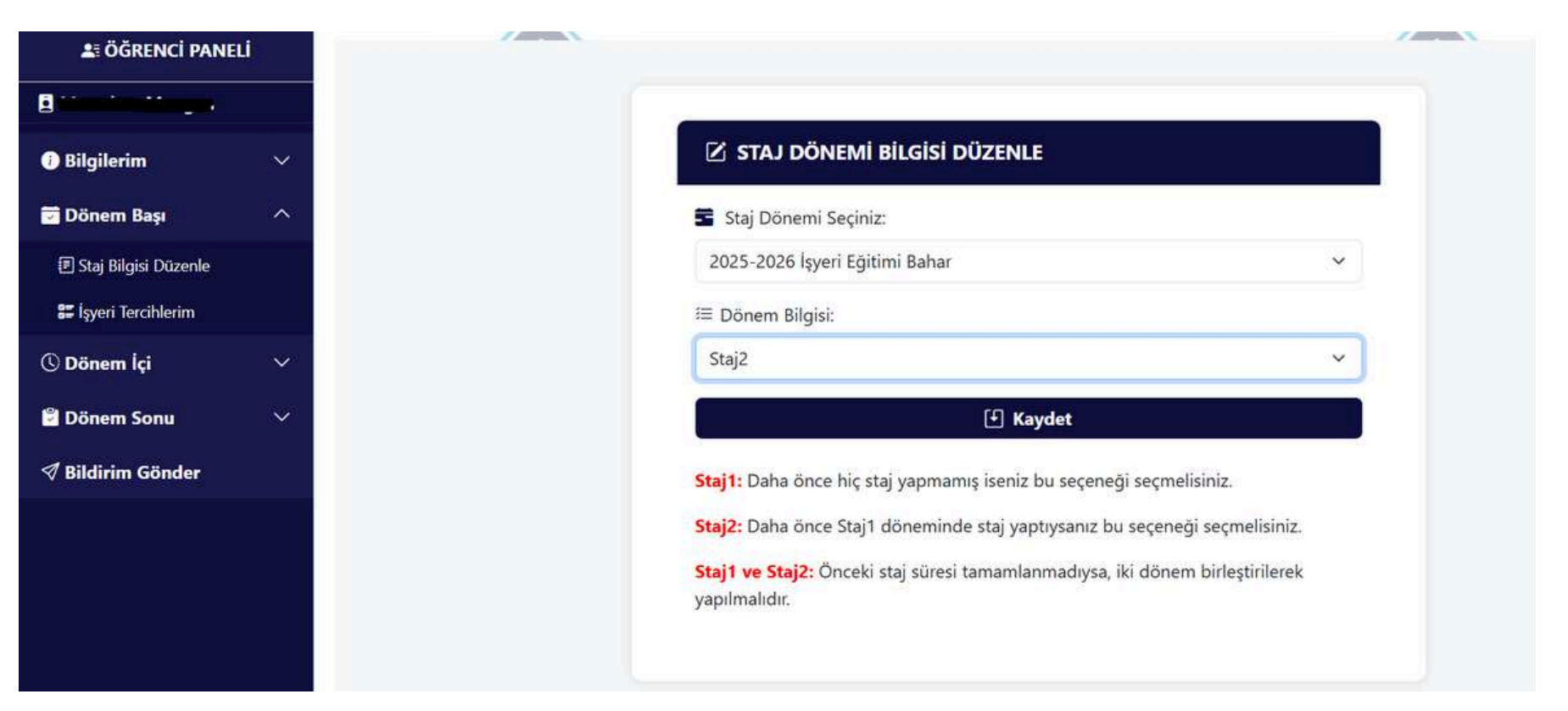

Bölüm tarafından yeni staj dönemine kaydınız yapılmış ise bu stajı hangi staj dönemi olarak yapmak istediğinizi belirtmeniz gerekmektedir(Staj1/Staj2/Staj1 ve Staj2)

Stajl: Daha önce hiç staj yapmamış iseniz bu seçeneği seçmelisiniz.

Staj2: Daha önce Staj1 döneminde staj yapmışsanız bu seçeneği seçmelisiniz.

Staj1 ve Staj2: Daha önce staj1 döneminden görmeniz gereken staj eğitimi süreniz kalmış ise ve bu sürenin Staj2 dönemi eğitim süresi ile birlikte eğitimin yapılması gereken durumlarda bu seçeneği seçmelisiniz.

### b) İşyeri Tercihlerim

| Aktif Dönemler Listesi                                    |   |
|-----------------------------------------------------------|---|
| 🖞 2025 - 2026 İşyeri Eğitimi Bahar 📄 2025 - 2026 Staj Yaz |   |
| İşyeri Tercih Formu                                       |   |
| 1 . Tercih                                                |   |
| Dijital Dönüşüm Ofisi                                     | ~ |
| 2 . Tercih                                                |   |
| Dijital Dönüşüm Ofisi                                     | ~ |
| 3 . Tercih                                                |   |
| Dijital Dönüşüm Ofisi                                     | ~ |
| 🗜 Kaydet                                                  |   |
|                                                           |   |

İşyeri eğitimleri veya staj eğitimlerini hangi işyerlerinde yapmak istiyorsanız üç tercih olarak bu işyerlerini belirleyebilirsiniz. Bölümünüz, bu tercihlerinize göre eğitim için işyeri ataması yapabilmektedir.

### C) Dönem İçi İşlemler

#### a) Eğitim Günlüğüm

| ۲                 |     | MALATYA TURGUT ÖZAL ÜNİVERSİTESİ<br>İşveri Eğitimi ve Staj Otomasyonu | 🕒 Çıkış      |
|-------------------|-----|-----------------------------------------------------------------------|--------------|
| La ÖĞRENCİ PANE   | ELÍ | 🗐 Făitim Günlüğü                                                      |              |
| Rilailarim        | ~   |                                                                       |              |
| Dönem Başı        | ~   | 2025 - 2026 Işyeri Eğitimi Bahar                                      |              |
| 🕓 Dönem İçi       | ^   | Dijital Dönüşüm Ofisi (2026-04-03 - 2026-04-07)                       |              |
| 🕑 Eğitim Günlüğüm |     | 🔟 03.04.2026 Cuma                                                     |              |
| 🖹 Dönem Sonu      | ~   | 🗐 04.04.2026 Cumartesi                                                |              |
| Bildirim Gönder   |     | 🕫 05.04.2026 Pazar                                                    |              |
|                   |     | Di 06.04.2026 Pazartesi                                               | ⊗ Gelmedi    |
|                   |     | ■ 07.04.2026 Salı                                                     | () Mazeretli |
|                   |     | ☑ 2025 - 2026 Staj Yaz                                                |              |
|                   |     | Dijital Dönüşüm Ofisi (2025-05-03 - 2025-05-08)                       |              |

Öğrenci aktif olan işyeri eğitimi veya staj eğitimi dönemini seçerek günlük yaptığı eğitim faaliyetlerini editör tarafından sisteme kaydını gerçekleştirebilir. Günlük faaliyetlerini girmek için Z butonuna basınız, daha önce kaydettiğiniz çalışmaları görüntülemek için de o butonuna basınız.Eğer tüm günlerin devam durumu doldurulduysa ve "Geldi" olan günlerin eğitim günlüğü doluysa "Eğitim Dosyasını Oluştur" butonu ile eğitim dosyanızı oluşturabilirsiniz.

### 03.04.2026 Cuma Günlük

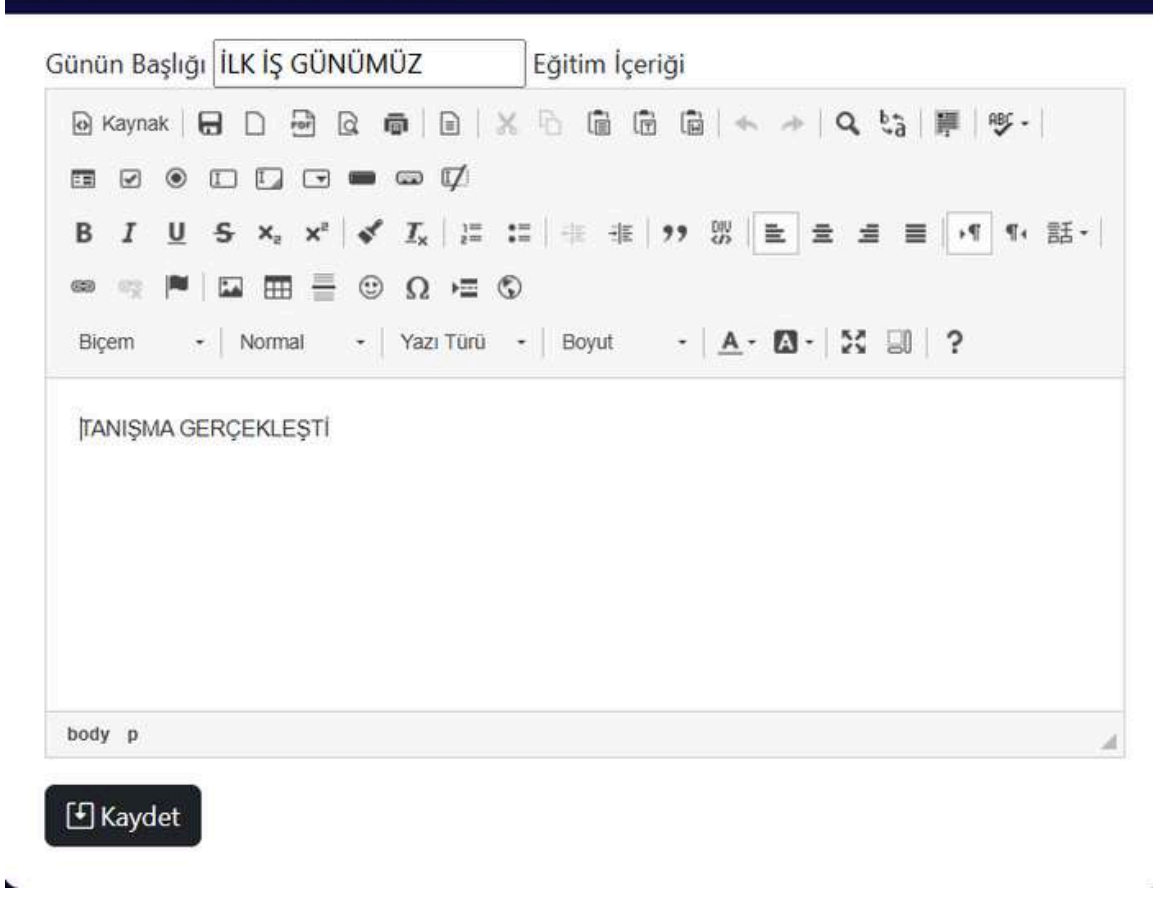

\*Günlük eğitim faaliyetlerini editör alanına işledikten sonra "Kaydet" butonuna basarak ilgili güne ait olan çalışmanızı sisteme kaydedebilirsiniz.

×

## Aktif Dönemler

😇 2025 - 2026 İşyeri Eğitimi Bahar

🔁 2025 - 2026 Staj Yaz

### Devam Bilgileri

| 🖻 Tarih                           | 🕼 İşyeri Adı          | 🛓 Devam Durumu | 🖻 Devam Belge    |
|-----------------------------------|-----------------------|----------------|------------------|
| 03.05.2025 Cumartesi              | Dijital Dönüşüm Ofisi | 🔮 Geldi        | Belge girilmemiş |
| 04.05.2025 Pazar                  | Dijital Dönüşüm Ofisi | 🔮 Geldi        | Belge girilmemiş |
| 05.05.2025 Pazartesi              | Dijital Dönüşüm Ofisi | 🕑 Geldi        | Belge girilmemiş |
| 06.05.2025 Salı                   | Dijital Dönüşüm Ofisi | 🛛 Geldi        | Belge girilmemiş |
| 07.05.20 <mark>25</mark> Çarşamba | Dijital Dönüşüm Ofisi | 🛿 Gelmedi      | Belge girilmemiş |
| 08.05.2025 Persembe               | Dijital Dönüşüm Ofisi | Mazeretli      | 2                |

İşyeri eğitimi veya staj eğitimini yaptığınız işyerinde sistemi kullanan personel tarafından devam bilgilerinizin girilmesi gerekmektedir. Devam bilgilerinizi bu alandan takip edebilirsiniz. Herhangi bir yanlış bilgi görmeniz halinde eğitim gördüğünüz işyerinin sistem kullanıcısına başvurunuz.

#### D) Dönem Sonu İşlemler

a) Dönem Sonu Not/Dosya

| S ÖĞRENCİ PAN       | ELİ  |                     |                                                           |                      |  |
|---------------------|------|---------------------|-----------------------------------------------------------|----------------------|--|
|                     |      |                     | •                                                         |                      |  |
| Bilgilerim          | ~    | ☑ Donemler          | im                                                        | _                    |  |
| 🔁 Dönem Başı        | ~    | 🖻 2025 - 2026 İşyer | 🖻 2025 - 2026 İşyeri Eğitimi Bahar 🔄 2025 - 2026 Staj Yaz |                      |  |
| 🕚 Dönem İçi         | ~    | 🗓 Dönem Do          | 📓 Dönem Detayları                                         |                      |  |
| 🖻 Dönem Sonu        | ^    | 🗠 Eğitim Notu       | 🔉 Rapor                                                   |                      |  |
| 🗇 Dönem Sonu Not/Do | isya | 82.00               | Eğitim Dosyas                                             | sini Gör             |  |
| 🔊 Bildirim Gönder   |      |                     |                                                           |                      |  |
|                     |      |                     |                                                           |                      |  |
| 🛎 ÖĞRENCİ PAN       | IELİ |                     |                                                           |                      |  |
|                     |      |                     | :                                                         |                      |  |
| Bilgilerim          | ~    | i Dönemle           | ☑ Dönemlerim                                              |                      |  |
| 🖻 Dönem Başı        | ~    | ⊡ 2025 - 2026 işye  | 🖻 2025 - 2026 İşyeri Eğitimi Bahar 🔄 2025 - 2026 Staj Yaz |                      |  |
| () Dönem İçi        | ~    | 📓 Dönem D           | 🔊 Dönem Detayları                                         |                      |  |
| 🖹 Dönem Sonu        | ^    | 📀 Staj Durumu       | 🔄 Staj Sayılan Gün                                        | 🔉 Rapor              |  |
| 冒 Dönem Sonu Not/D  | osya | Geçti               | 6                                                         | Eğitim Dosyasını Gör |  |
| 🕫 Bildirim Gönder   |      |                     |                                                           |                      |  |
|                     |      |                     |                                                           |                      |  |

\*İşyeri eğitiminiz veya staj eğitiminiz sonrasında bölümünüz tarafından verilen değerlendirmeleri görebilirsiniz. İşyeri eğitimleri 100 üzerinden not olarak, staj eğitimleri ise Geçti/Kaldı ve staj sayılan gün olarak değerlendirilmektedir.

#### E)Bildirim Gönder

| 🐥 Bölüme Bildirimlerim |                                                      |                                            |                                         |                |         |
|------------------------|------------------------------------------------------|--------------------------------------------|-----------------------------------------|----------------|---------|
| M Kon                  | u <b>≡</b> Açıklama                                  |                                            | 🛚 Belge                                 | <b>∑</b> Durum | 🗊 İşlem |
| -                      | •                                                    |                                            | J. İndir                                | Onaylandı      |         |
| Bölümü<br>bönu         | ünüze bildirmeniz gereken durumlarda bu              | alanı kullanabilirsiniz. Evrak varsa       | a PDF olarak eklemeyi <mark>u</mark> nu | itmayin.       |         |
| ;ıklama                |                                                      |                                            |                                         |                |         |
| DF Belge (en           | n fazla 1MB)                                         |                                            |                                         | <i>h</i>       |         |
| Dosya Seç              | Dosya seçilmedi                                      |                                            |                                         | 🛛 Kaydet       |         |
| Bölümünüze             | bildirmeniz gereken durumlarda bu alanı kullanabilir | siniz. Evrak varsa PDF olarak eklemeyi uni | utmayın.                                |                |         |

\*Bölümünüze bildirmeniz gereken durumlarda bu alan üzerinden bildirimde bulunabilirsiniz. Bölüme bildirmeniz gereken konu ile ilgili herhangi evrak veya materyal varsa bunları da PDF dosyası formatında sisteme yükleyerek bölümünüze bildirimde bulunabilirsiniz.

## 7)İŞYERİ ÖN KAYIT İŞLEMLERİ

| TATIVA 19                                                                | ETTE                                            |
|--------------------------------------------------------------------------|-------------------------------------------------|
| İŞLETMEDE MESLEKİ<br>OTOMAS                                              | EĞİTİM VE STAJ<br>YONU                          |
| Kullanıcı adı giriniz                                                    |                                                 |
| Şifre giriniz                                                            | 0                                               |
| Şifremi L                                                                | Jnuttum (İşyeri Kullanıcıs                      |
| Giriş                                                                    |                                                 |
| Öğrenciler: Öğrenci No , İşyerle<br>Cullanıcılar: T.C. Kimlik No ile gir | <b>ri</b> : E-Posta , <b>Diğer</b><br>iş yapar. |
| Ro İş yeri önkayıt işlen                                                 | nleri için tıklayınız                           |
| 💄 Öğrenci kaydı                                                          | için tıklayınız                                 |
|                                                                          |                                                 |

\*İşyerinizi otomasyona kayıt yaptırmanız için, giriş sayfası altında bulunan "İşyeri ön kayıt işlemleri için tıklayınız" linkine tıkayarak kayıt ekranına yönlendirileceksiniz.

| 🛱 İŞYERİ ÖN KAYIT FORMU    |                                                            |                        |            |
|----------------------------|------------------------------------------------------------|------------------------|------------|
|                            |                                                            |                        |            |
| O On Bilgliendime: SMS doğ | rulaması için işyevi yetkilisinin cep teleforu numarası do | ğru girlimelidir.      |            |
| 💼 İŞYERİ YETKİLİSİ VE İ    | ŞYERİ BILGILERİ                                            |                        |            |
| 🖬 İşyeri Adı               |                                                            | Yotkil Adv             |            |
| Yativii Soyadi             |                                                            | Q Adres                |            |
| 66, I                      |                                                            | <b>P</b> lçe           |            |
| 8 seçiniz                  | *                                                          | Once il seçiniz        | . <b>v</b> |
| 🖶 Web Adresi               |                                                            | 📞 Yetkeli Gep Teleforu |            |
|                            |                                                            |                        |            |

#### SYERI FAALIYET ALANLARI

| O Adalet ve Gövenlik                           | C Ağaç İşleri, Kağıt ve Kağıt Ürünleri |  |
|------------------------------------------------|----------------------------------------|--|
| D Bišsim Teknolojileri                         | 🗇 Gam, Çimenlo ve Toprak               |  |
| O Gevra                                        | D Editim                               |  |
| D Elektrik ve Elektronik                       | D Enarji                               |  |
| C Finans                                       | (7) Geda                               |  |
| 🗆 Ingaat                                       | 🗆 lş va Yönetim                        |  |
| C Kimya, Petrol, Lastik ve Plastik             | 10 Kültür, Sanat ve Tasanım            |  |
| D Maden                                        | D Medya, lietişim ve Yayıncılık        |  |
| O Metal                                        | O Otomotiv                             |  |
| Sağlık ve Sosyal Hizmeter                      | D Spor ve Rekroasyon                   |  |
| D Tanm, Avolik ve Balikçilik                   | D Tekstel, Hazır Giyim, Deri           |  |
| Ticaret (Sabş ve Pazarlama)                    | D Toplumsal ve Kişisel Hizmatler       |  |
| C Turizm, Konaklama, Ylyecek-İçecek Hizmetleri | 🗇 Ulaştırma, Lojistik ve Haberleşme    |  |

#### SBIRLIĞİ YAPILACAK FAKÜLTE/YÜKSEKOKUL

| O Mühendisilik ve Doğa Bilimleri Fakültası           | C Sağık Bilmleri Fakültesi                     |
|------------------------------------------------------|------------------------------------------------|
| Sanat Tasanm ve Mimarik Fakültesi                    | O Sosyal ve Beşeri Bilmier Fakültesi           |
| C To Fakiltesi                                       | C Ziraat Fakültesi                             |
| 🗆 Akçadağ Meslek Yüksekokulu                         | D Arapgir Meslak Yüksekokulu                   |
| 0 Baltalgazi Meslek Yüksekokulu                      | O Darende Bokir Ilicak Meslek Yüksekokulu      |
| 🗆 Doğanşehir Vahap Küçük Meslek Yüksekokulu          | Hekimhan Mehmet Emin Sungur Meslek Yüksekokulu |
| Kale Turizm ve Otef Işletmediliği Meslek Yüksekokulu | C Sağlık Hizmetleri Meslek Yüksekokulu         |
| Veşilyurt Meslek Yüksekokulu                         | D Sivil Havacilik Yüksekokulu                  |
| O Yabanci Diller Yüksekokulu                         |                                                |
|                                                      |                                                |
|                                                      |                                                |
| 🖥 İştərriği Protokolünü Görüntülə                    |                                                |

**Kaydet** 

ligil protokol hükümlerini okudum ve kabul ediyorum.

\*İlgili alanlar doldurulduktan sonra "Kaydet" butonuna basınız. Daha sonra girmiş olduğunuz cep telefonunuza SMS doğrulama kodu gönderilecektir. SMS doğrulama ekranından "KOD" alanına cep telefonunuza gelen kodu girerek "ONAYLA" butonuna basınız. Girdiğiniz bilgiler doğru ise "İşyeri kaydınız Oluşturuldu" bilgisi alarak giriş ekranına yönlendirileceksiniz.

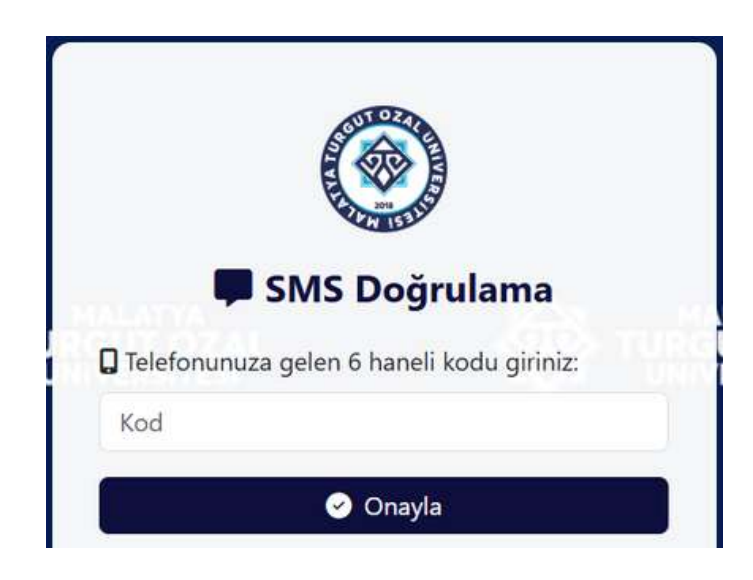

| E STREET               |   |
|------------------------|---|
| 🔒 Şifre Değiştir       |   |
| 🔎 Yeni Şifre           |   |
|                        | 0 |
| 🔑 Şifreyi Tekrar Girin |   |
|                        | 0 |
|                        |   |

\*Sisteme ilk girişte kullanıcı adı olarak sisteme kaydettiğiniz işyeri eposta adresiniz, şifre olarak ise sisteme kaydettiğiniz yetkili cep telefonu numarası (parantez veya diğer karakter işaretleri olmadan ve önünde 0 olmadan 5XXXXXXXX formatında) kullanarak yeni şifre oluşturma sayfasına yönlendirileceksiniz.

\*Şifre güncelleme işleminden sonra "Şifreniz Güncellendi" mesajı alarak işyeri paneline yönlendirileceksiniz. Artık yeni oluşturduğunuz şifre ile sisteme giriş yapabilirsiniz.

\*Eğer kullanıcı şifrenizi unutursanız giriş sayfasında bulunan Şifremi unuttum linkine tıklayarak şifre yenileme sayfasına yönlendirileceksiniz.

\*Şifre yenileme ekranında sisteme kaydettiğiniz işyeri eposta adresini girerek, eposta adresinize şifre yenileme epostası göndermiş olacaksınız. Eposta adresinize gelen eposta içerisinde bulunan şifre yenileme linkinden sisteme giriş için yeniden şifre oluşturabilirsiniz.

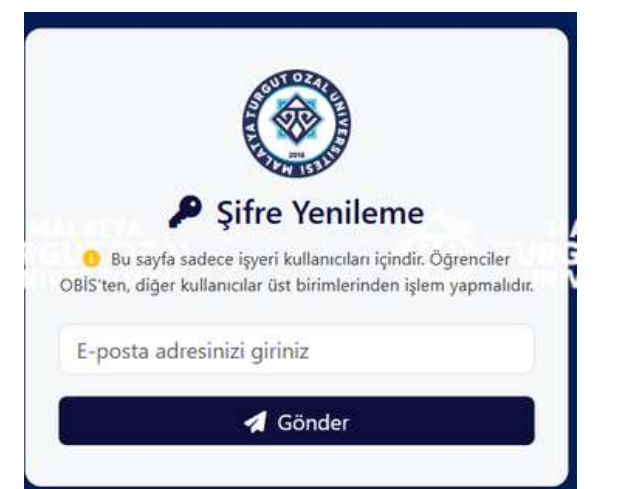

|     | 🔓 Yeni Şifrenizi Belirleyin      |
|-----|----------------------------------|
| A Y | eni Şifre:                       |
| e v | 'eni Şifre (Tekrar):             |
|     | C <sup>er</sup> Şifreyi Güncelle |

\*Sistem üzerinde akademik birimlerle işbirliği yapabilmeniz için işbirliği talebinde bulunduğunuz akademik birim tarafından işbirliği talebinizin onaylanması gerekmektedir. Akademik birim tarafından işbirliği talebiniz onaylandığında o akademik birim ile ilgili işlem yapabileceksiniz.

### 8)ÖĞRENCİ KAYIT İŞLEMLERİ

| 2+ Öğrenci Kayıt Fo      | rmu |
|--------------------------|-----|
| L Ad                     |     |
| Soyad                    |     |
| 🖬 T.C. Kimlik No         |     |
| # Öğrenci Numarası       |     |
| 🛱 Akademik Birim (Bölüm) |     |
| Seçiniz                  | ¥   |
| Sinif                    |     |
| ■ E-Posta                |     |
| Sifre Sifre              |     |
|                          | 0   |

Öğrencilerimiz giriş sayfasındaki "Öğrenci Kaydı İçin Tıklayınız" butonu ile öğrenci kayıt formunu içeren sayfaya yönlendirilirler.Burada gerekli bilgilerini girmeli "Kayıt Ol" butonuna tıklamalılar.Daha sonra staj ve işyeri otomasyonuna giriş yapabilirler.

### 9)İŞYERİ KULLANICISI A) İşyeri Bilgilerimiz

| ۲                       | MALATYA TURGUT ÖZAL ÜNİVERSİTESİ<br>İşveri Eğiltimi ve Staj Otomasyonu | ⊡ Çıkı |
|-------------------------|------------------------------------------------------------------------|--------|
| 🚔 İŞYERİ PANELİ         | 岡 İsveri Bilgileri                                                     |        |
| ••••••••••••            |                                                                        |        |
| işyeri Bilgilerimiz     | 胃 İşyeri Adı                                                           |        |
| 🏝 Öğrenci Taleplerimiz  | Dijital Dönüşüm Ofisi                                                  |        |
| 🗃 Dönem İçi İşlemler    | හැ E-posta                                                             |        |
| 🕑 Dönem Sonu İşlemler   |                                                                        |        |
| # Personel Bilgilerimiz | 1 Yetkili Adı 🏵 Yetkili Soyadı                                         |        |
| İşbirliği Taleplerimiz  |                                                                        |        |
| 🕈 Proje Önenlerimiz     | 📞 Cep Telefonu                                                         |        |
| 🕫 İş İlanlanmız         |                                                                        |        |
| 🕫 Görüş ve İsteklerimiz | Web Adresi                                                             |        |
| Duyurular               |                                                                        |        |
| Dğrenci CV Bilgileri    | zt. Calisan Savisi                                                     |        |
| 🖙 Şifre Değiştir        | 7                                                                      |        |
|                         | O Adres                                                                |        |
|                         | MIQ                                                                    |        |
|                         | • 11 0 11-1                                                            |        |
|                         |                                                                        |        |
|                         | indiatya bottoigazi                                                    |        |
|                         |                                                                        |        |
|                         | 📅 Faaliyet Alanlari                                                    |        |
|                         | Z Adalet ve Gúvenlik                                                   |        |
|                         | Angaçı sperin, nagini ve Adğılı Orumen                                 | A      |
|                         |                                                                        |        |

İşyerinizin ön kaydı esnasında sisteme kaydettiğiniz işyeri bilgileriniz yer almaktadır. Dilerseniz bilgiler üzerinde değişiklik yapabilirsiniz.

### B) Öğrenci Taleplerimiz

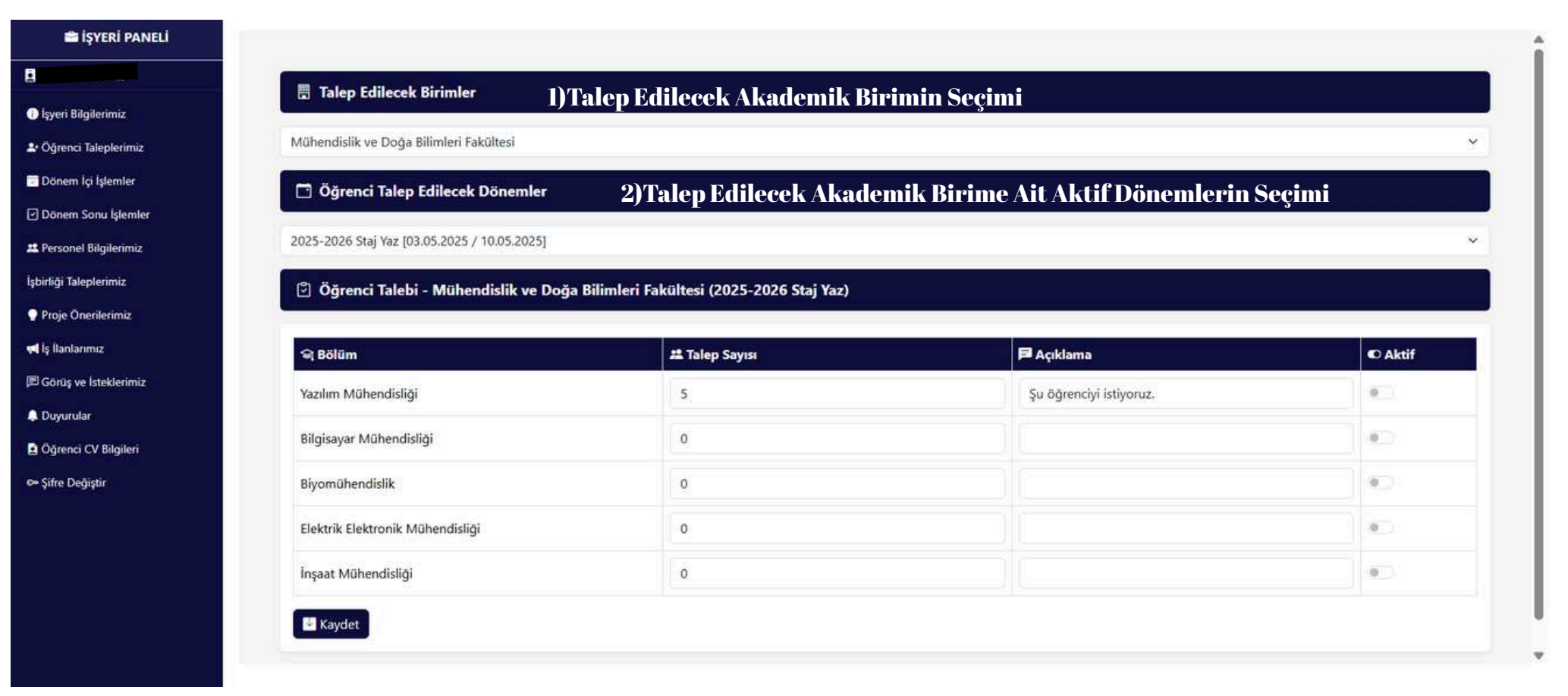

Döneme ait talep oluşturmak için "AKTİF" alanındaki çubuğu kaydırıp aktifleştirip "Kaydet" butonuna tıklayınız.Talebi kaldırmak için de aynı işlem uygulanır.

- 1) Talep edilecek akademik birimin seçimi
- 2) Talep edilecek akademik birime ait aktif eğitim döneminin seçimi
- Seçilen eğitim dönemine öğrenci talebi(Seçilen eğitim dönemi bilgisini kontrol ederek işlem yapınız).
- İşyeri olarak ilgili bölüme talebiniz sonrasında, bölüm tarafından eğitim döneminde işyerinizi öğrenci ataması işlemi yapıldıktan sonra ilgili öğrenci ile ilgili "Dönem İçi İşlemler" ve "Dönem Sonu İşlemler" tarafında eğitim işlemlerini yürütebilirsiniz.

### C) Dönem İçi İşlemler a) Eğitim Dosyası/Devam Durumu

| 🖃 Dönem ve Bölüm Seçimi                                         | Eğitim Dosyası                                                                                                    |
|-----------------------------------------------------------------|----------------------------------------------------------------------------------------------------|
| Fakülte:<br>Mühendislik ve Doğa Bilimleri Fakültesi ~           | 03.05.2025 - Geldi 04.05.2025 - Geldi 05.05.2025 - Geldi 06.05.2025 - Geldi 07.05.2025 - Gelmedi 08.05.2025 - Gelmedi 3 |
| Bölüm:<br>Yazılım Mühendisliği                                  | Eğitim Dosyası                                                                                                    |
| Dönem:                                                          | 03.05.2025 - Geldi 04.05.2025 - Geldi 05.05.2025 - Geldi 06.05.2025 - Geldi 07.05.2025 - Gelmedi 08.05.2025 - Gelmedi   |
| Q Listele                                                       | Ø 03.05.2025 - Devam Bilgisi       Devam Durumu                                                                         |
| 2 Öğrenciler                                                    | Geldi ~                                                                                                    |
| <sup>2</sup> <u>کار ان ان ان ان ان ان ان ان ان ان ان ان ان </u> | Belge (PDF/JPG)<br>Dosya Seç Dosya seçilmedi                                                                            |
|                                                                 | 🕑 Kaydet                                                                                                    |

1)İşlem yapılacak Fakülte/Bölüm ve Dönem seçilir.

2)Seçilen bölümden atanan öğrenci listesinden işlem yapılacak öğrenci seçilir.

3)Öğrenci devam bilgisi durumunda düzenleme yapmak için ilgili tarihe tıklanır.

4)Açılan ekranda öğrencinin ilgili güne ait devam bilgisi girilir, gerekiyorsa öğrenciye ait rapor, sınav belgesi vb. belgelerde sisteme eklenebilir. Bu belgeler bölüm tarafında görüntülenebilir olacaktır.

### D) Dönem Sonu İşlemler

#### a) Eğitim Değerlendirmesi(Eğitim değerlendirmesi yapılabilmesi için sisteme en az bir personel bilgisi kaydedilmesi gerekmektedir)

| YERİ PANELİ          |                                             |                                             |   |                      |   |
|----------------------|---------------------------------------------|---------------------------------------------|---|----------------------|---|
|                      |                                             | adirma                                      |   |                      |   |
| i Bilgilerimiz       | Donem Sond Degenen                          | luinne                                      |   |                      |   |
| enci Taleplerimiz    | fit Fakülte                                 | 📱 Bölüm                                     |   | E Dönem              |   |
| nem İçi İşlemler     | Mühendislik ve Doğa Bilimleri Fakültesi     | <ul> <li>Yazılım Mühendisliği</li> </ul>    | × | 2025 - 2026 Staj Yaz | ~ |
| nem Sonu İşlemler    |                                             |                                             |   |                      |   |
| rsonel Bilgilerimiz  | Mühendislik ve Doğa Bilimleri Fakültesi / ' | Yazılım Mühendisliği / 2025 - 2026 Staj Yaz |   |                      |   |
| rliği Taleplerimiz   |                                             |                                             |   |                      |   |
| oje Önerilerimiz     | Değerlendirme Tamamlandı                    |                                             |   |                      |   |
| İlanlarımız          |                                             |                                             |   |                      |   |
| örüş ve İsteklerimiz |                                             |                                             |   |                      |   |
| uyurular             |                                             |                                             |   |                      |   |
| ğrenci CV Bilgileri  |                                             |                                             |   |                      |   |
|                      |                                             |                                             |   |                      |   |

# İşlem yapılacak Fakülte/Bölüm ve Dönem seçilir. Bölüme ait öğrenci listesinden işlem yapılacak öğrenci seçilir.

| e                    | - Değerlendirme Formu X                                          |
|----------------------|------------------------------------------------------------------|
| Eğitim Do            | yasını Görüntüle                                                 |
| 🌡 İşlem Yapa         | n Yetkili:                                                       |
|                      | lûhendis) ~                                                      |
| Görev Aldı           | ji Bolümler:                                                     |
| Eğitim Gü            | iü: 6   Devam: 4   Devamsızlık: 1   Mazeretli: 1   Girilmemiş: 0 |
| 🖾 Değerlend          | irme Kriterleri                                                  |
| 1. İşyeri çalışr     | a saatlerine uyma ve devamlılık                                  |
| 2 Problem te         | initi ve rôžím úretme                                            |
| a Problem te         | pro ve çozan areane                                              |
| 3. Kendini ifa       | le etme ve iletişim kurabilme                                    |
| 4. Yaptığı işi r     | aporlama becerisi                                                |
| 5. Öneri ve el       | ştirilere açık olma                                              |
| 5. İşyerindeki       | araç ve gereçleri uygun kullanma ve koruma                       |
| 7. Bireysel ve       | grup çalışmalarında uyumlu çalışabilme yeterliliği               |
| 3. İş güvenliğ       | ve etik kurallarına uyma yeterliliği                             |
| 9. Kendisini g       | ilîştirme ve kendinî kabul ettirme yeterliliği                   |
| 10. Verilen gö       | revleri yapma                                                    |
|                      |                                                                  |
| <b>.ii</b> Ortalama: |                                                                  |
| ).                   |                                                                  |

3)Açılan değerlendirme ekranında belirtilen kriterlere göre 0-100 arası öğrenciye değerlendirme notları verilir, genel değerlendirme notu hesaplanır, "Kaydet" butonuna basılarak genel değerlendirme notu sisteme kaydedilir.

🕑 Kaydet

E) Personel Bilgilerimiz (Eğitim değerlendirmesi yapılabilmesi için sisteme en az bir personel bilgisi kaydedilmesi gerekmektedir)

| 🎗 İŞYERİ PERSONELLER          |         | Personel Ekle |
|-------------------------------|---------|---------------|
| Mühendis                      |         |               |
| Yazılımcı <b>dinin müşm</b> ı |         |               |
| Adı:                          | Soyadı: |               |
| Mezun Olduğu Okul:            |         |               |
|                               |         |               |
| Görevi:                       |         |               |

1)Personel eklemek için "Personel Ekle" butonuna basınız.

2)Eklenen personel de düzenleme yapmak için ilgili personel butonunu tıklayınız.

3)Eklenecek personel bilgilerini girerek "Kaydet" butonuna basınız.

### F)İşbirliği Taleplerimiz

| 📱 Birim Adı                               | 🗹 Talep Et   | 1 Durum       |
|-------------------------------------------|--------------|---------------|
| Mühendislik ve Doğa Bilimleri Fakültesi   |              | 🞯 Onaylandı   |
| Sağlık Bilimleri Fakültesi                |              | İşbirliği yok |
| Sanat Tasarım ve Mimarlık Fakültesi       |              | İşbirliği yok |
| Sosyal ve Beşeri Bilimler Fakültesi       |              | İşbirliği yok |
| ip Fakültesi                              |              | İşbirliği yok |
| Ciraat Fakültesi                          | Talep Edildi | Z Beklemede   |
| skçadağ Meslek Yüksekokulu                |              | İşbirliği yok |
| Arapgir Meslek Yüksekokulu                |              | İşbirliği yok |
| Battalgazi Meslek Yüksekokulu             |              | İşbirliği yok |
| Darende Bekir Ilıcak Meslek Yüksekokulu   |              | İşbirliği yok |
| Doğansehir Vahap Kücük Meslek Yüksekokulu |              | İsbirliği vok |

🟮 Ön başvuruda işbirliği yapılması istenilen birimler haricinde işbirliği yapılacak işyeri seçimi için talep durumunu işaretleyip "Yeni Talep" butonuna basmanız gerekmektedir.

① Yeni Talep

Sistem üzerinde çalışma yürüten bütün akademik birimlerin listesi içerisinde fiilen işbirliği yaptığınız akademik birimler işaretli olarak belirtilmiştir. Yeni akademik birimler ile de işbirliği yapmak isterseniz ilgili kutucuğu işaretleyerek "Yeni Talep" butonuna basınız. Oluşturduğunuz yeni işbirliği talebi ilgili akademik birim tarafından uygunluğu onaylandıktan sonra otomasyon üzerinde işbirliği çalışmalarına başlayabilirsiniz.

#### G) Proje Önerilerimiz

| n        | 🍨 Adı    | 📀 Durum     | 🗘 İşlem        |
|----------|----------|-------------|----------------|
| Staj Oto | omasyonu | E Beklemede | 🖍 Güncelle 📔 🗑 |
| Staj Oto | omasyonu | X Beklemede | Sil 🖉 Güncelle |

| Proje Alanı    |                 |          |
|----------------|-----------------|----------|
| Proje Adı      |                 |          |
| Proje Konus    | u               | 4        |
| İşbirliği Tale | piniz           |          |
|                |                 | 6        |
| Dosya Seç      | Dosya seçilmedi |          |
|                |                 | 🗜 Kaydet |

Üniversitemiz ile birlikte yürütmek istediğiniz ortak proje fikirlerinizi bu alandan üniversitemize iletebilirsiniz. Proje önerisi ekle alanına projeniz ile ilgili dosyayı PDF formatında sisteme yükleyebilirsiniz. "Kaydet" butonuna basarak proje öneriniz sisteme kaydedilmiş olacaktır. İlettiğiniz proje önerinizin durumunu sistemden takip edebilir veya üzerinde yeniden düzenleme yapabilirsiniz.

### H) İş İlanlarımız

| Iş ilanlarımız                        |                |                        |                           |                |               | 🕀 Yeni İlan Ekle |                 |
|---------------------------------------|----------------|------------------------|---------------------------|----------------|---------------|------------------|-----------------|
| 📱 İşyeri Adı                          | 🕏 Fakülte / Bö | ölüm                   |                           | 🗂 Talep Tarihi | 🛣 Son Başvuru | P Durum          | 🗹 İşlem         |
| Dijital Dönüşüm Ofisi                 | Mühendislik ve | Doğa Bilimleri Fakülte | si / Yazılım Mühendisliği | 2025-06-06     | 2025-06-07    | Onaylandı        | 🖍 Detay 🗴 🖬 Sil |
| Genel Nitelikler:<br>Aday Kriterleri: |                |                        |                           |                |               |                  |                 |
| Talep Tarihi:                         | -              | Son Başvuru Tarihi:    |                           |                |               |                  |                 |
| gg.aa.yyyy<br>Fakülte:                | D              | gg.aa.yyyy             |                           |                |               |                  |                 |
| Seçiniz                               |                |                        | ~                         |                |               |                  |                 |
| Bölüm:                                |                |                        |                           |                |               |                  |                 |
| Seçiniz                               |                |                        | ×                         |                |               |                  |                 |
|                                       |                | 1                      | ⊗ Kaydet Íptal            |                |               |                  |                 |

İşyerinizin insan kaynakları ihtiyacına yönelik olarak üniversitemiz bünyesinde öğrenim gören öğrencilerimize yönelik iş ilanı çağrısında bulunabilirsiniz. İlgili alanları doldurduktan sonra iş ihtiyacınıza uygun bölümü seçimli listeden seçip "Kaydet" butonuna basmalısınız. Mevcut iş ilanınız üzerinde düzenleme yapmak için ilgili ilanı "Detay" butonu ile görüntüleyip gerekli değişikliklerden sonra tekrar kaydet işlemi yapmalısınız. Mevcut ilanınız öğrenciler tarafından görüntülenir ve size e-posta yoluyla ulaşabilirler.

### İ) Görüş ve İsteklerimiz

| GÖRÜŞ VE     | YA İSTEKLERİMİZ |       |             | Görüş/İstek Ekle |
|--------------|-----------------|-------|-------------|------------------|
| GÖRÜŞ VE İS  | TEKLERİNİZ      |       |             |                  |
| DOSYA EKLE ( | PDF - max 1MB): |       |             | 4                |
| Dosya Seç    | Dosya seçilmedi |       |             |                  |
| Kaydet       |                 |       |             |                  |
| Görüş Metni  |                 | Dosya | Durum       | Düzenle          |
| İşyerimiz    |                 | PDF   | İnceleniyor | Düzenle Sil      |

Üniversitemize iletmek istediğiniz görüş veya isteklerinizi bu alandan iletebilirsiniz. İletmiş olduğunuz görüş ve isteklerinizin durumunu yine bu alandan takip edebilirsiniz.

#### J)Duyurular

| In the second second se |                                         |                     |         |          |  |  |  |  |
|----------------------------------------------------------------------------------------------------|-----------------------------------------|---------------------|---------|----------|--|--|--|--|
| 🖻 Başlık                                                                                                    | 🗒 Gönderen                              | 🗂 Tarih             | © Durum | işlemler |  |  |  |  |
| Y <del>eni Bönem Başlıyor</del>                                                                                                    | Ziraat Fakültesi                        | 2025-06-09 23:22:06 | Okundu  | Detay    |  |  |  |  |
| <del>dşyanidalap -</del>                                                                                                    | Mühendislik ve Doğa Bilimleri Fakültesi | 2025-06-09 19:52:03 | Okundu  | Detay    |  |  |  |  |

| ĺ |
|---|

Burada üniversitenin yaptığı duyuruları görüntüleyebilir,"OKUNDU" olarak işaretleyebilir ve Detayını görüntüleyerek Geri Bildirim verebilirsiniz.

#### K)Öğrenci CV Bilgileri

# **L**≣ Öğrenci CV (Özgeçmiş) Bilgileri

| Fakülte             | Bölüm        |           | Yabancı Dil |       | İkamet |            |     |     |
|---------------------|--------------|-----------|-------------|-------|--------|------------|-----|-----|
| Tümü 🗸              | Tümü         | ~         | Tümü        | ~     | Tümü   | ~          | Min | Max |
| Ad veya Soyad       | Q Ara        |           |             |       |        |            |     |     |
| Ad Soyad            | Bölüm        |           |             | Sınıf | cv     |            |     |     |
| <del>نا ال ال</del> | Yazılım Mühe | endisliği |             | 4     | •      | CV Görüntü | le  |     |

| 🛞 ма                   | LATYA TURC         | GUT ÖZAL ÜN     | NIVERSIT | ESİ Öğrenci Fotoğrafi |
|------------------------|--------------------|-----------------|----------|-----------------------|
| ADI SOYADI             |                    | UYRUĞU          | Türk     | T.C.,                 |
| BÔLŨM / ÔĞRENCÎ DURUMU |                    | PROGRAM         | -        | SINIF 4               |
| CINSIYETI              | Erkek              | TELEFON         | _        |                       |
| DOĞUM TARİHİ           | Contraction in the | E-POSTA         | -        |                       |
| MEDENÎ DURUMU          | Bekar              | ADRES           | -        |                       |
| ASKERLİK               | Ertelenmiş         | SÜRÜCÜ BELGESİ  | B        |                       |
| ÖZET BİLGİ             |                    | -               |          | 1                     |
| REFERANSLAR            |                    | -               |          |                       |
| ILGI ALANLARI          |                    | domain.         |          |                       |
| YABANCI DİLLER         |                    |                 |          |                       |
| DILADI                 |                    | <b>VÇIKLAMA</b> |          |                       |
| inglizze               |                    | 31 Seviyesi     |          |                       |
| DENEYİMLER             |                    |                 |          |                       |
| BAŞLAMA TARİHİ         |                    | BITIŞ TARIHİ    |          | DENEYIM               |
| EĞİTİMLER              |                    |                 |          |                       |
| BAŞLAMA TARİHİ         | BİTİŞ TARİHİ       | OKUL            |          |                       |
| SERTIFIKALAR           |                    |                 |          | •                     |
|                        |                    |                 |          |                       |

PDF Olarak Indi

Sistemi kullanan öğrencilerimiz sistem üzerinden özgeçmiş (CV) bilgilerini girebilmektedirler. İşyerleri işbirliği yaptıkları öğrencilerin özgeçmiş(CV) bilgilerine eğer öğrenci izin verdiyse ulaşabilir.

Öğrenci resim ve iletişim bilgilerinin görünebilmesi ilgili öğrencinin onayına bağlıdır. Bu sebeple bütün öğrencilerin resim ve iletişim bilgileri görünmeyebilir.